### BAB III

### PEMBAHASAN

#### 3.1 Analisis Kebutuhan

Analisa kebutuhan yang menunjang sistem informasi pengelolaan data laundry antara lain:

- Sistem harus dapat melakukan tambah, simpan, edit, update, reset, hapus, keluar, dan cari data pelanggan, pegawai, jenis cucian, jenis pelayanan, transaksi laundry, serta laporan transaksi yang terjadi pada usaha laundry tersebut.
- Sistem harus dapat melakukan penginputan terhadap semua data administrasi, data pelanggan, data pegawai, serta proses transaksi.
- Sistem harus mampu melakukan penyimpanan data secara cepat dengan tingkat validasi yang baik.
- 4. Sistem harus mampu menyajikan data atau semua laporan transaksi laundry, laporan data pegawai, laporan data pelanggan, laporan data jenis cucian, dan laporan data jenis pelayanan yang ada pada laundry tersebut.

Kebutuhan admin:

- 1. Admin dapat login ke menu utama administrator.
- 2. Admin dapat menambah, mengedit, dan menghapus data jenis cucian.
- 3. Admin dapat menambah, mengedit, dan menghapus data jenis layanan.
- 4. Admin dapat menambah, mengedit, dan menghapus data pegawai.
- 5. Admin dapat menambah, mengedit, dan menghapus data pelanggan.
- 6. Admin dapat melakukan transaksi masuk dan keluar.
- 7. Admin dapat melakukan cetak laporan pegawai.

- 8. Admin dapat melakukan cetak laporan pelanggan.
- 9. Admin dapat melakukan cetak laporan transaksi.
- 10. Admin dapat melakukan cetak ulang nota pembayaran dan nota terima laundry.
- 11. Admin dapat melakukan ganti password akun sendiri.

#### Kebutuhan Kasir:

- 1. Kasir dapat login ke menu utama kasir.
- 2. Kasir dapat menambah, mengedit, dan menghapus data pelanggan.
- 3. Kasir dapat melakukan transaksi masuk dan keluar.
- 4. Kasir dapat melakukan cetak laporan pegawai.
- 5. Kasir dapat melakukan cetak laporan pelanggan.
- 6. Kasir dapat melakukan cetak laporan transaksi.
- 7. Kasir dapat melakukan cetak ulang nota pembayaran dan nota terima laundry.
- 8. Kasir dapat melakukan ganti password akun sendiri.

#### 3.2 Rancangan Dokumen

#### A. Rancangan Dokumen Masukan

1. Nama Dokumen : Pendaftaran pelanggan

| Sumber: PelangganTujuan: Pegawai laundryMedia: KertasJumlah: Satu lembarFrekuensi: Setiap ada pelanggan baruBentuk: Lihat Lampiran A.1 | Fungsi    | : Sebagai formulir pendaftaran pelanggan |
|----------------------------------------------------------------------------------------------------|-----------|------------------------------------------|
| Tujuan: Pegawai laundryMedia: KertasJumlah: Satu lembarFrekuensi: Setiap ada pelanggan baruBentuk: Lihat Lampiran A.1                  | Sumber    | : Pelanggan                              |
| Media: KertasJumlah: Satu lembarFrekuensi: Setiap ada pelanggan baruBentuk: Lihat Lampiran A.1                                         | Tujuan    | : Pegawai laundry                        |
| Jumlah: Satu lembarFrekuensi: Setiap ada pelanggan baruBentuk: Lihat Lampiran A.1                                                      | Media     | : Kertas                                 |
| Frekuensi: Setiap ada pelanggan baruBentuk: Lihat Lampiran A.1                                                                         | Jumlah    | : Satu lembar                            |
| Bentuk : Lihat Lampiran A.1                                                                                                    | Frekuensi | : Setiap ada pelanggan baru              |
|                                                                                                    | Bentuk    | : Lihat Lampiran A.1                     |

2. Nama Dokumen : Pendaftaran pegawai

| Fungsi    | : Sebagai formulir pendaftaran pegawai |
|-----------|----------------------------------------|
| Sumber    | : Pemilik laundry                      |
| Tujuan    | : Pegawai                              |
| Media     | : Kertas                               |
| Jumlah    | : Satu lembar                          |
| Frekuensi | : Setiap ada pegawai baru              |
| Bentuk    | : Lihat Lampiran A.2                   |

# B. Rancangan Dokumen Keluaran

| 1. | Nama Dokumen | : Nota pembayaran laundry                                  |  |  |
|----|--------------|------------------------------------------------------------|--|--|
|    | Fungsi       | : Sebagai bukti bahwa cucian telah diterima oleh kasir     |  |  |
|    | Sumber       | : Kasir laundry                                            |  |  |
|    | Tujuan       | : Pelanggan                                                |  |  |
|    | Media        | : Kertas                                                   |  |  |
|    | Jumlah       | : Satu lembar                                              |  |  |
|    | Frekuensi    | : Setiap ada transaksi masuk                               |  |  |
|    | Bentuk       | : Lihat Lampiran B.1                                       |  |  |
| 2. | Nama Dokumen | : Nota terima laundry                                      |  |  |
|    | Fungsi       | : Sebagai bukti cucian telah dikembalikan kepada pelanggan |  |  |
|    | Sumber       | : Kasir laundry                                            |  |  |
|    | Tujuan       | : Pelanggan                                                |  |  |
|    | Media        | : Kertas                                                   |  |  |
|    | Jumlah       | : Satu lembar                                              |  |  |
|    | Frekuensi    | : Setiap ada pengembalian cucian                           |  |  |

|    | Bentuk       | : Lihat Lampiran B.2                                      |
|----|--------------|-----------------------------------------------------------|
| 3. | Nama Dokumen | : Laporan Pegawai                                         |
|    | Fungsi       | : Sebagai laporan data pegawai yang bekerja pada laundry  |
|    | Sumber       | : Pegawai laundry                                         |
|    | Tujuan       | : Pemilik laundry                                         |
|    | Media        | : Kertas                                                  |
|    | Jumlah       | : Satu lembar                                             |
|    | Frekuensi    | : Setiap dibutuhkan laporan                               |
|    | Bentuk       | : Lihat Lampiran B.3                                      |
| 4. | Nama Dokumen | : Laporan Pelanggan                                       |
|    | Fungsi       | : Sebagai laporan data pelanggan pengguna jasa laundry    |
|    | Sumber       | : Pegawai laundry                                         |
|    | Tujuan       | : Pemilik laundry                                         |
|    | Media        | : Kertas                                                  |
|    | Jumlah       | : Satu lembar                                             |
|    | Frekuensi    | : Setiap dibutuhkan laporan                               |
|    | Bentuk       | : Lihat Lampiran B.4                                      |
| 5. | Nama Dokumen | : Laporan transaksi masuk                                 |
|    | Fungsi       | : Sebagai bukti transaksi masuk yang terjadi pada laundry |
|    | Sumber       | : Pegawai laundry                                         |
|    | Tujuan       | : Pemilik laundry                                         |
|    | Media        | : Kertas                                                  |
|    | Jumlah       | : Satu lembar                                             |
|    | Frekuensi    | : Setiap laporan perbulan                                 |
|    | Bentuk       | : Lihat Lampiran B.5                                      |

| 6. | Nama Dokumen | : Laporan transaksi keluar                                 |
|----|--------------|------------------------------------------------------------|
|    | Fungsi       | : Sebagai bukti transaksi keluar yang terjadi pada laundry |
|    | Sumber       | : Pegawai laundry                                          |
|    | Tujuan       | : Pemilik laundry                                          |
|    | Media        | : Kertas                                                   |
|    | Jumlah       | : Satu lembar                                              |
|    | Frekuensi    | : Setiap laporan perbulan                                  |
|    | Bentuk       | : Lihat Lampiran B.6                                       |

# 3.3 Entity Relationship Diagram

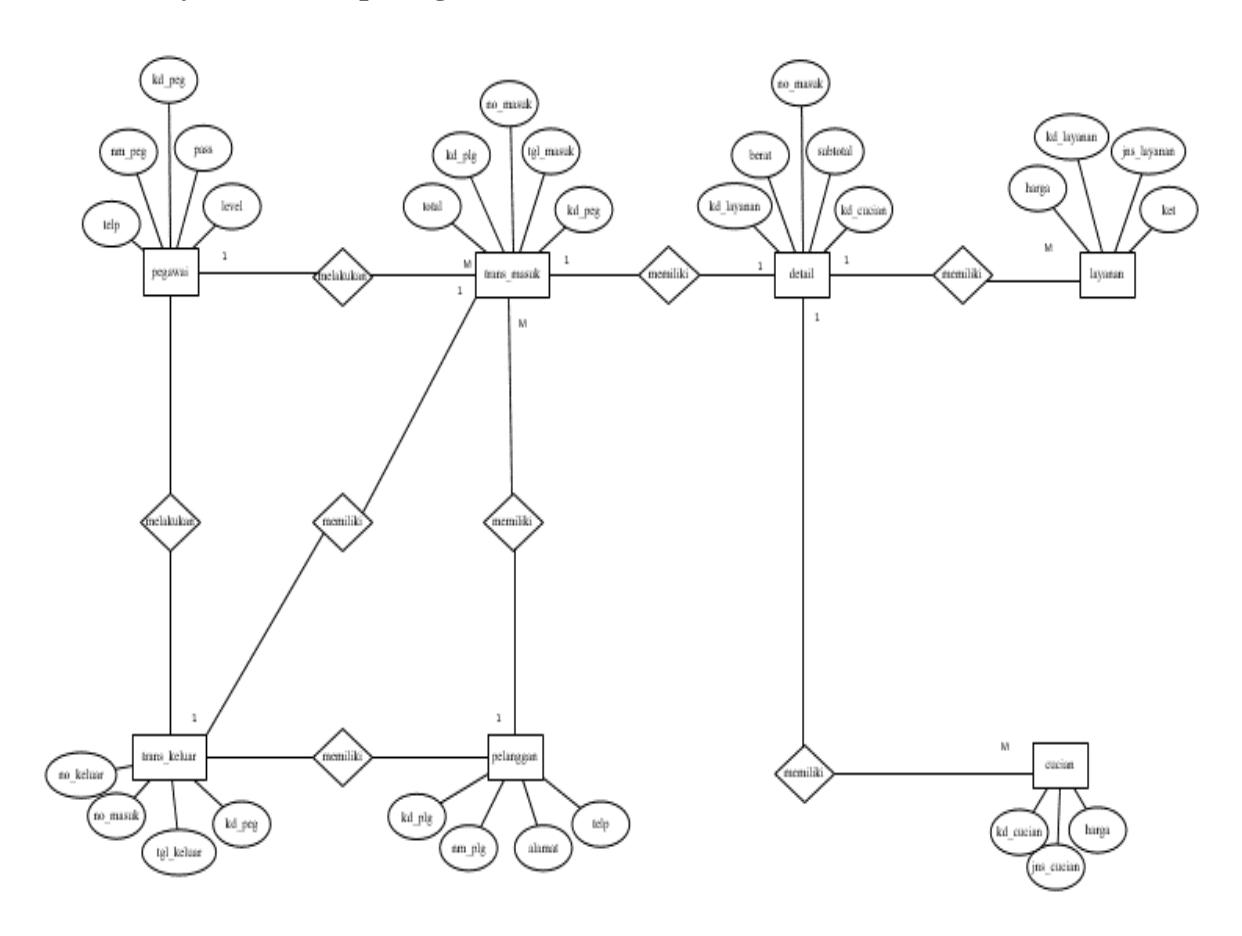

Gambar III.1

Entity Relationship Diagram Program Laundry

### 3.4 Logical Relationship Structure

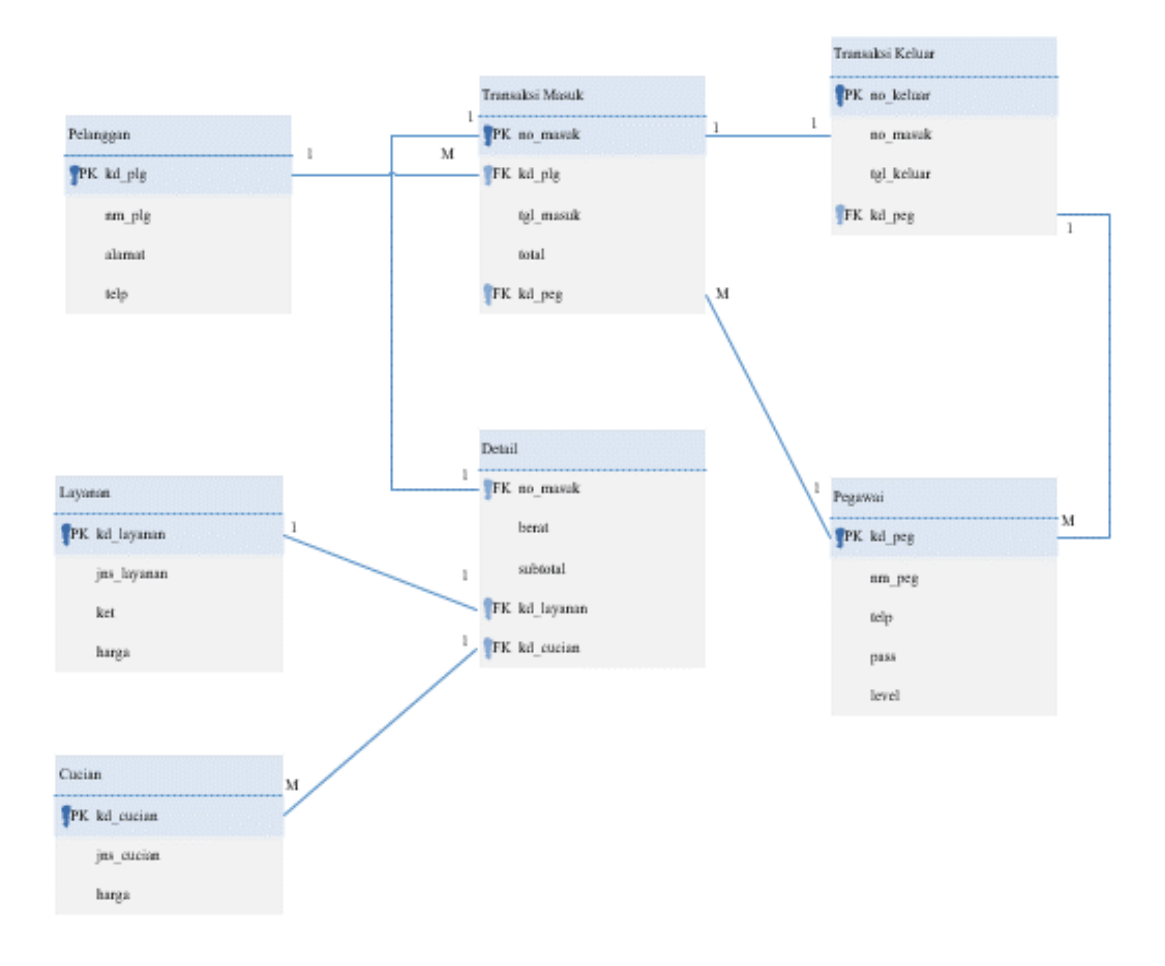

Gambar III.2

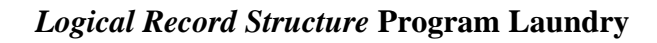

### 3.5 Spesifikasi File

1. Spesifikasi File Cucian

| Nama File       | : Jenis Cucian                |
|-----------------|-------------------------------|
| Akronim         | : jns_cucian                  |
| Fungsi          | : Menyimpan data jenis cucian |
| Tipe File       | : File Master                 |
| Organisasi File | : Index Sequential            |
| Akses File      | : Random                      |
| Media           | : Hard Disk                   |
| Panjang Record  | : 46 Byte                     |
| Kunci Field     | : kd_cucian                   |
| Software        | : Xampp                       |
|                 |                               |

## Tabel III.1

# Spesifikasi File Cucian

| No | Elemen Data  | Akronim    | Tipe    | Panjang | Keterangan  |
|----|--------------|------------|---------|---------|-------------|
| 1  | Kode Cucian  | kd_cucian  | Char    | 5       | Primary Key |
| 2  | Jenis Cucian | jns_cucian | Varchar | 30      |             |
| 3  | Harga        | harga_cuci | Int     | 11      |             |

2. Spesifikasi File Layanan

| Nama File       | : Jenis Layanan            |
|-----------------|----------------------------|
| Akronim         | : jns_layanan              |
| Fungsi          | : Menyimpan data pelayanan |
| Tipe File       | : File Master              |
| Organisasi File | : Index Sequential         |
| Akses File      | : Random                   |

| Media          | : Hard Disk  |
|----------------|--------------|
| Panjang Record | : 61 Byte    |
| Kunci Field    | : kd_layanan |
| Software       | : Xampp      |

### Tabel III.2

# Spesifikasi File Layanan

| No | Elemen Data   | Akronim     | Tipe    | Panjang | Keterangan  |
|----|---------------|-------------|---------|---------|-------------|
| 1  | Kode Layanan  | kd_layanan  | Char    | 5       | Primary Key |
| 2  | Jenis Layanan | jns_layanan | Varchar | 30      |             |
| 3  | Keterangan    | ket         | Varchar | 15      |             |
| 4  | Harga         | harga_layan | Int     | 11      |             |

# 3. Spesifikasi File Pegawai

| Nama File       | : Data Pegawai           |
|-----------------|--------------------------|
| Akronim         | : pegawai                |
| Fungsi          | : Menyimpan data pegawai |
| Tipe File       | : File Master            |
| Organisasi File | : Index Sequential       |
| Akses File      | : Random                 |
| Media           | : Hard Disk              |
| Panjang Record  | : 191 Byte               |
| Kunci Field     | : kd_peg                 |
| Software        | : Xampp                  |

### Tabel III.3

# Spesifikasi File Pegawai

| No | Elemen Data  | Akronim | Tipe    | Panjang | Keterangan  |
|----|--------------|---------|---------|---------|-------------|
| 1  | Kode Pegawai | kd_peg  | Char    | 6       | Primary Key |
| 2  | Nama Pegawai | nm_peg  | Varchar | 50      |             |
| 3  | Telepon      | telp    | Varchar | 13      |             |
| 4  | Alamat       | alamat  | Varchar | 100     |             |
| 5  | Password     | pass    | Varchar | 20      |             |
| 6  | Level        | level   | Varchar | 2       |             |

# 4. Spesifikasi File Pelanggan

| Nama File       | : Data Pelanggan           |
|-----------------|----------------------------|
| Akronim         | : pelanggan                |
| Fungsi          | : Menyimpan data pelanggan |
| Tipe File       | : File Master              |
| Organisasi File | : Index Sequential         |
| Akses File      | : Random                   |
| Media           | : Hard Disk                |
| Panjang Record  | : 170 Byte                 |
| Kunci Field     | : kd_plg                   |
| Software        | : Xampp                    |

### Tabel III.4

# Spesifikasi File Pelanggan

| No | Elemen Data    | Akronim | Tipe    | Panjang | Keterangan  |
|----|----------------|---------|---------|---------|-------------|
| 1  | Kode Pelanggan | kd_plg  | Char    | 7       | Primary Key |
| 2  | Nama Pelanggan | nm_plg  | Varchar | 50      |             |
| 3  | Alamat         | alamat  | Varchar | 100     |             |

| 4 | Telepon | telp | Varchar | 13 |  |
|---|---------|------|---------|----|--|
|---|---------|------|---------|----|--|

5. Spesifikasi File Transaksi Masuk

| : Transaksi Masuk                |
|----------------------------------|
| : trans_masuk                    |
| : Menyimpan data transaksi masuk |
| : File Transaksi                 |
| : Index Sequential               |
| : Random                         |
| : Hard Disk                      |
| : 28 Byte                        |
| : no_masuk                       |
| : Xampp                          |
|                                  |

## Tabel III.5

### Spesifikasi File Transaksi Masuk

| No | Elemen Data             | Akronim    | Tipe    | Panjang | Keterangan  |
|----|-------------------------|------------|---------|---------|-------------|
| 1  | Nomor Transaksi Masuk   | no_masuk   | Varchar | 10      | Primary Key |
| 2  | Kode Pelanggan          | kd_plg     | Char    | 7       | Foreign Key |
| 3  | Kode Layanan            | kd_layanan | Char    | 5       |             |
| 4  | Tanggal Transaksi Masuk | tgl_masuk  | Date    |         |             |
| 5  | Total                   | total      | Double  |         |             |
| 6  | Kode Pegawai            | kd_peg     | Char    | 6       | Foreign Key |

6. Spesifikasi File Detail Transaksi

Nama File : Detail Transaksi Laundry

Akronim : detail

Fungsi : Menyimpan detail transaksi laundry

| Tipe File       | : File Transaksi   |
|-----------------|--------------------|
| Organisasi File | : Index Sequential |
| Akses File      | : Random           |
| Media           | : Hard Disk        |
| Panjang Record  | : 15 Byte          |
| Kunci Field     | : -                |
| Software        | : Xampp            |
|                 |                    |

### Tabel III.6

### Spesifikasi File Detail Transaksi Masuk

| No | Elemen Data           | Akronim   | Tipe    | Panjang | Keterangan  |
|----|-----------------------|-----------|---------|---------|-------------|
| 1  | Nomor Transaksi Masuk | no_masuk  | Varchar | 10      | Foreign Key |
| 2  | Berat Cucian          | berat     | Double  |         |             |
| 3  | Subtotal              | subtotal  | Double  |         |             |
| 4  | Kode Cucian           | kd_cucian | Char    | 5       | Foreign Key |

# 7. Spesifikasi File Sementara

| Nama File       | : Sementara                          |
|-----------------|--------------------------------------|
| Akronim         | : sementara                          |
| Fungsi          | : Menyimpan data transaksi sementara |
| Tipe File       | : File Kerja                         |
| Organisasi File | : Index Sequential                   |
| Akses File      | : Random                             |
| Media           | : Hard Disk                          |
| Panjang Record  | : 16 <i>Byte</i>                     |
| Kunci Field     | :-                                   |

### Tabel III.7

### Spesifikasi File Sementara

| No | Elemen Data  | Akronim    | Tipe   | Panjang | Keterangan  |
|----|--------------|------------|--------|---------|-------------|
| 1  | Kode Cucian  | kd_cucian  | Char   | 5       | Foreign Key |
| 2  | Harga Cucian | harga_cuci | Int    | 11      |             |
| 3  | Berat Cucian | berat      | Double |         |             |
| 4  | Subtotal     | subtotal   | Double |         |             |

# 8. Spesifikasi File Transaksi Keluar

| Nama File       | : Transaksi Keluar Laundry                |
|-----------------|-------------------------------------------|
| Akronim         | : trans_keluar                            |
| Fungsi          | : Menyimpan data transaksi keluar laundry |
| Tipe File       | : File Transaksi                          |
| Organisasi File | : Index Sequential                        |
| Akses File      | : Random                                  |
| Media           | : Hard Disk                               |
| Panjang Record  | : 30 <i>Byte</i>                          |
| Kunci Field     | : no_keluar                               |
| Software        | : Xampp                                   |

### Tabel III.8

# Spesifikasi File Transaksi Keluar

| No | Elemen Data            | Akronim   | Tipe    | Panjang | Keterangan  |
|----|------------------------|-----------|---------|---------|-------------|
| 1  | Nomor Transaksi Keluar | no_keluar | Varchar | 10      | Primary Key |
| 2  | Nomor Transaksi Masuk  | no_masuk  | Varchar | 10      | Foreign Key |

| 3 | Tanggal Transaksi Keluar | tgl_keluar | Date    |   |             |
|---|--------------------------|------------|---------|---|-------------|
| 4 | Kode Pegawai             | kd_peg     | Varchar | 5 | Foreign Key |

#### 3.6 Pengkodean

#### 1. Kode Pegawai

Setiap pegawai harus memiliki id masing-masing sehingga dapat membedakan dengan pegawai lain yang memiliki kemiripan nama, diantaranya terdiri dari:

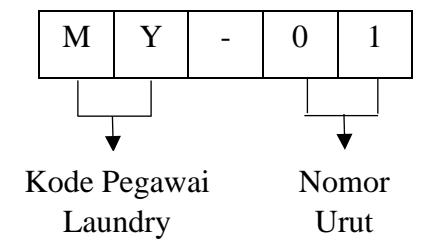

#### 2. Kode Pelanggan

Setiap pelanggan harus memiliki id masing-masing sehingga dapat membedakan dengan pelanggan lain yang memiliki kemiripan nama, diantaranya terdiri dari:

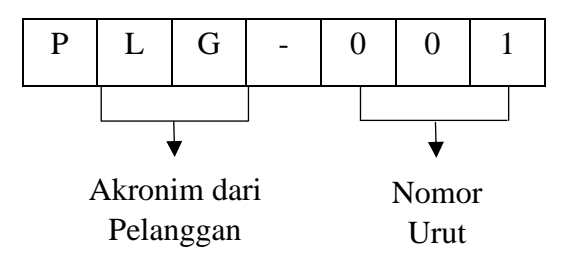

#### 3. Kode Jenis Cucian

Setiap jenis cucian harus memiliki id masing-masing sehingga dapat membedakan dengan jenis cucian lain yang memiliki kemiripan nama, diantaranya terdiri dari:

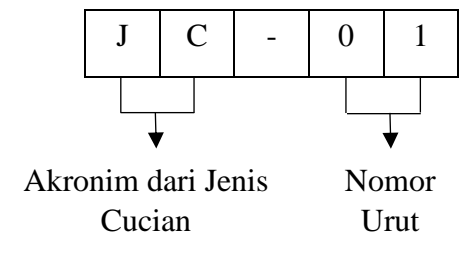

4. Kode Jenis Layanan

Setiap jenis layanan harus memiliki id masing-masing sehingga dapat membedakan dengan jenis layanan lain yang memiliki kemiripan nama, diantaranya terdiri dari:

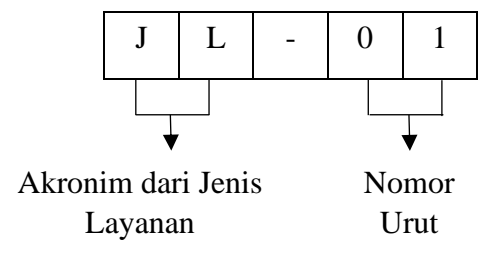

5. Kode Transaksi Masuk

Setiap transaksi yang diterima harus memiliki nomor transaksi masing-masing sehingga meminimalisir kesalahan atau cucian tertukar, diantaranya terdiri dari:

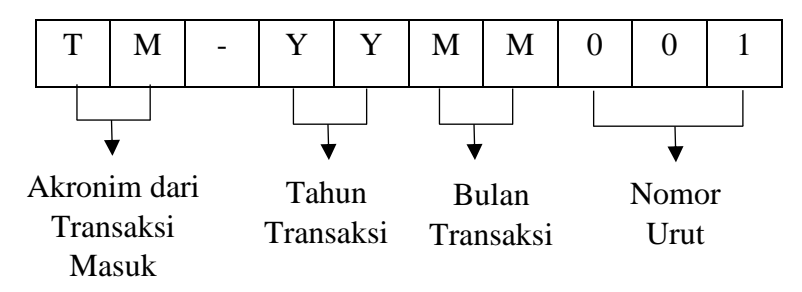

Contoh:

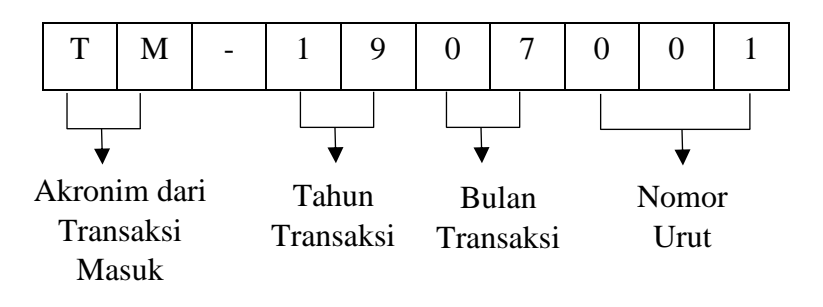

6. Kode Transaksi Keluar

Setiap transaksi keluar harus memiliki nomor transaksi masing-masing sehingga meminimalisir kesalahan atau cucian tertukar, diantaranya terdiri dari:

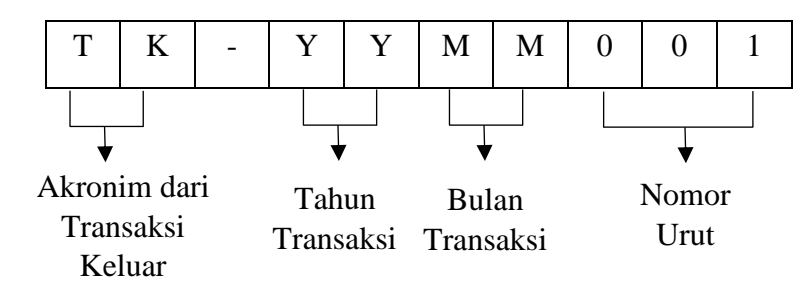

Contoh:

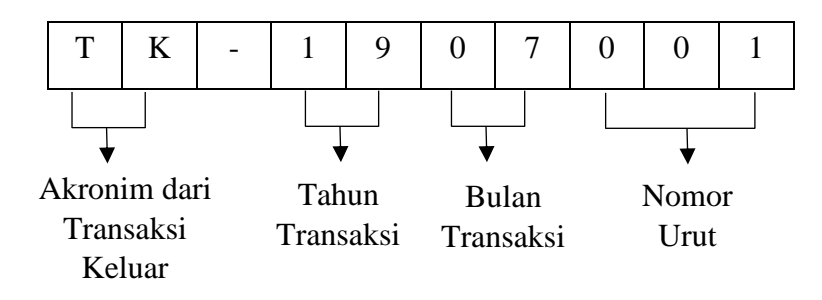

### 3.7 Spesifikasi Program

### A. Hierarchy Input Proses Output (HIPO)

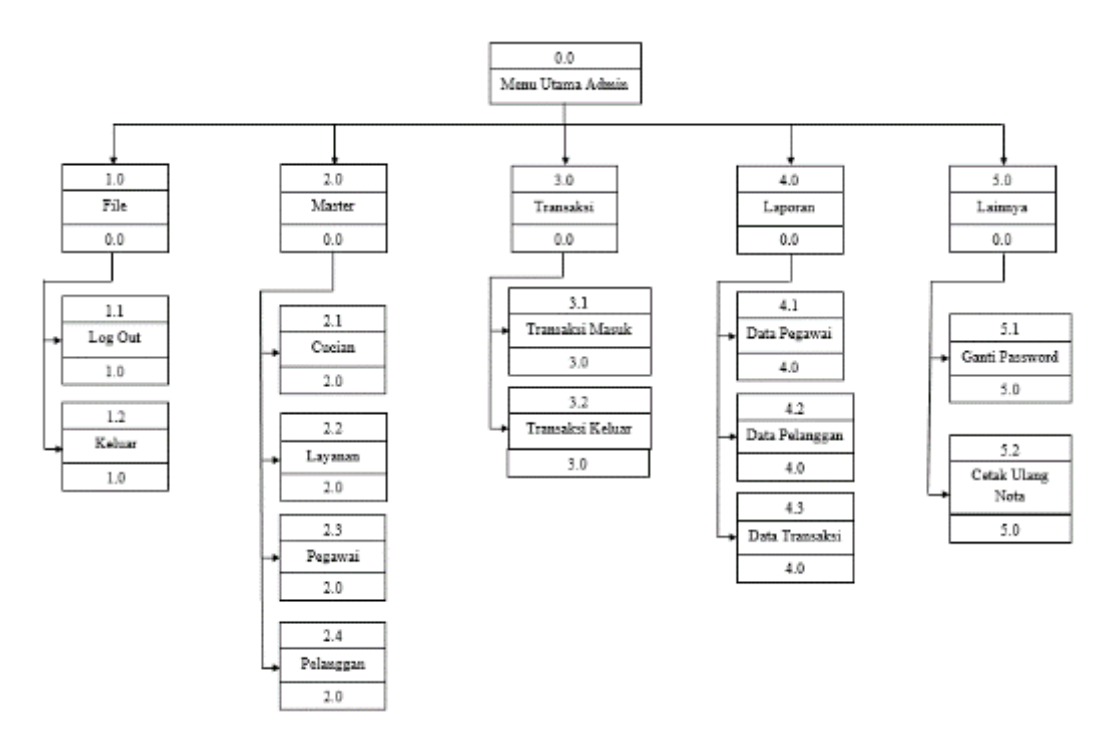

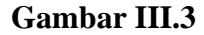

#### Diagram Hierarki Input Proses Output Menu Admin

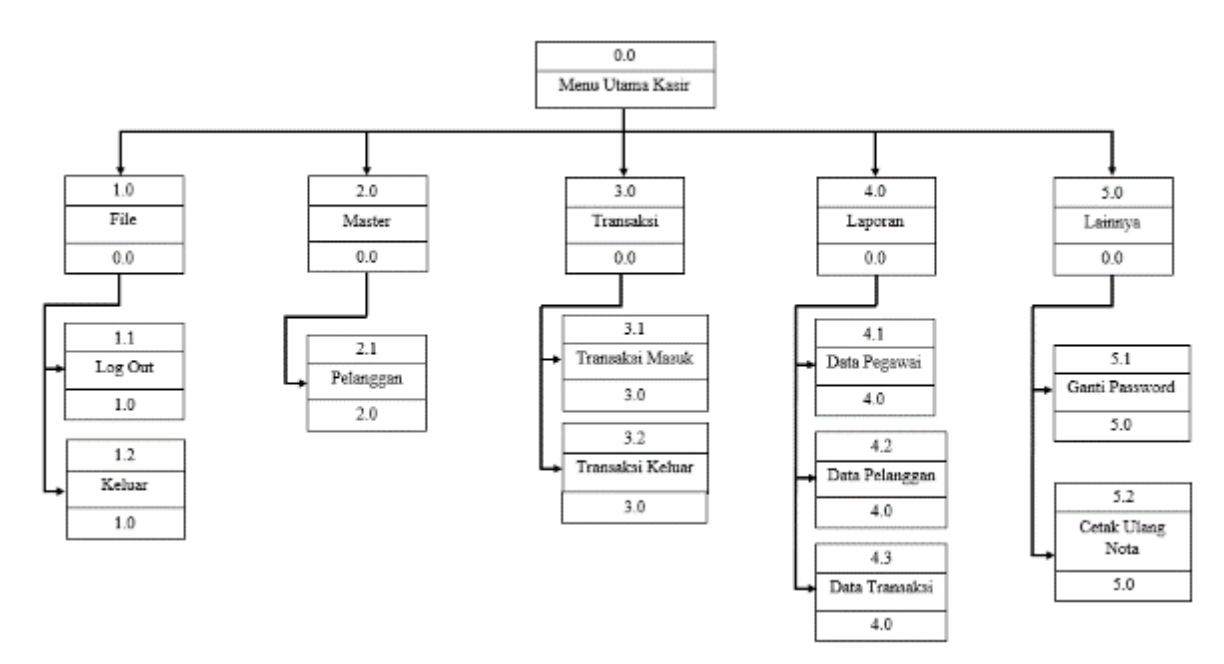

#### **Gambar III.4**

Diagram Hierarki Input Proses Output Menu Kasir

#### **B.** Flowchart

### 1. Menu Login

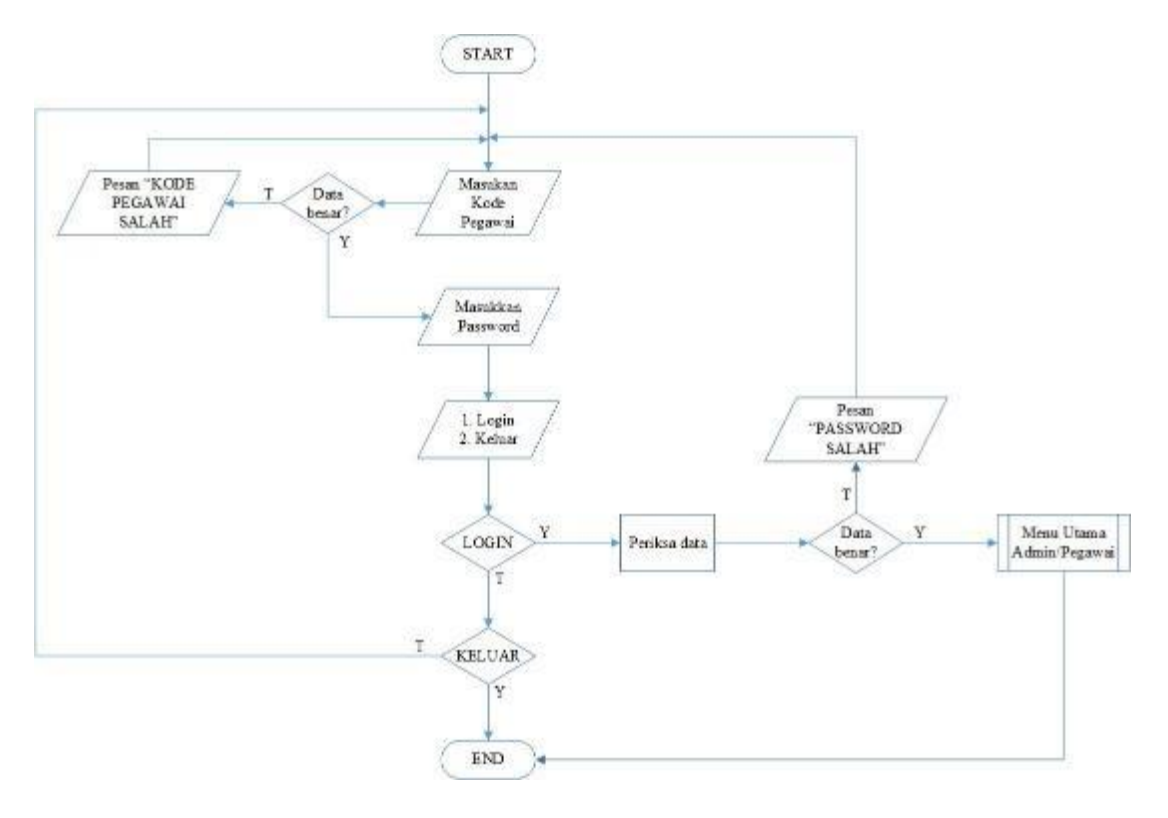

Gambar III.5

Flowchart Menu Login

#### 2. Menu Utama Admin

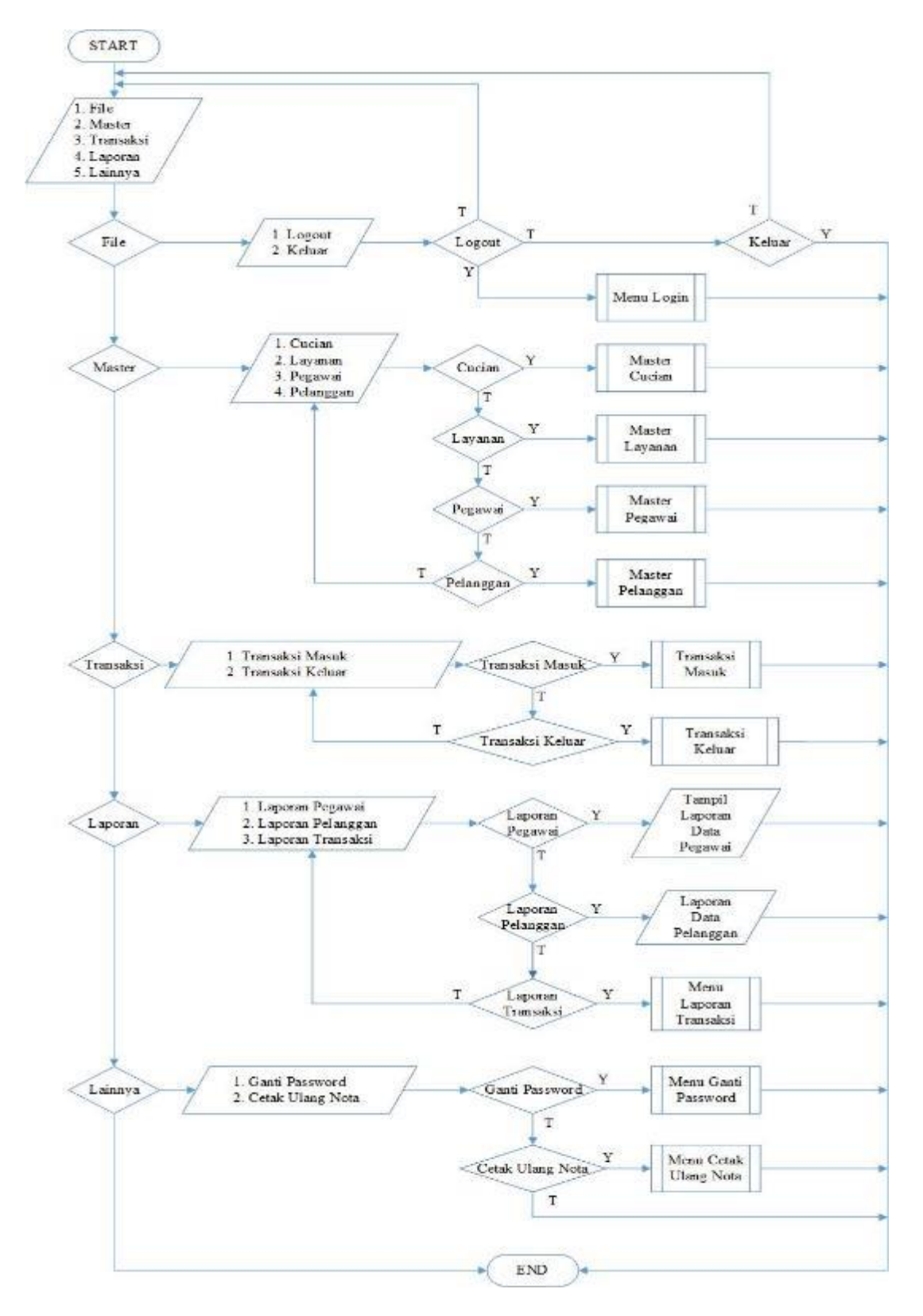

**Gambar III.6** 

### Flowchart Menu Utama Admin

#### 3. Menu Utama Kasir

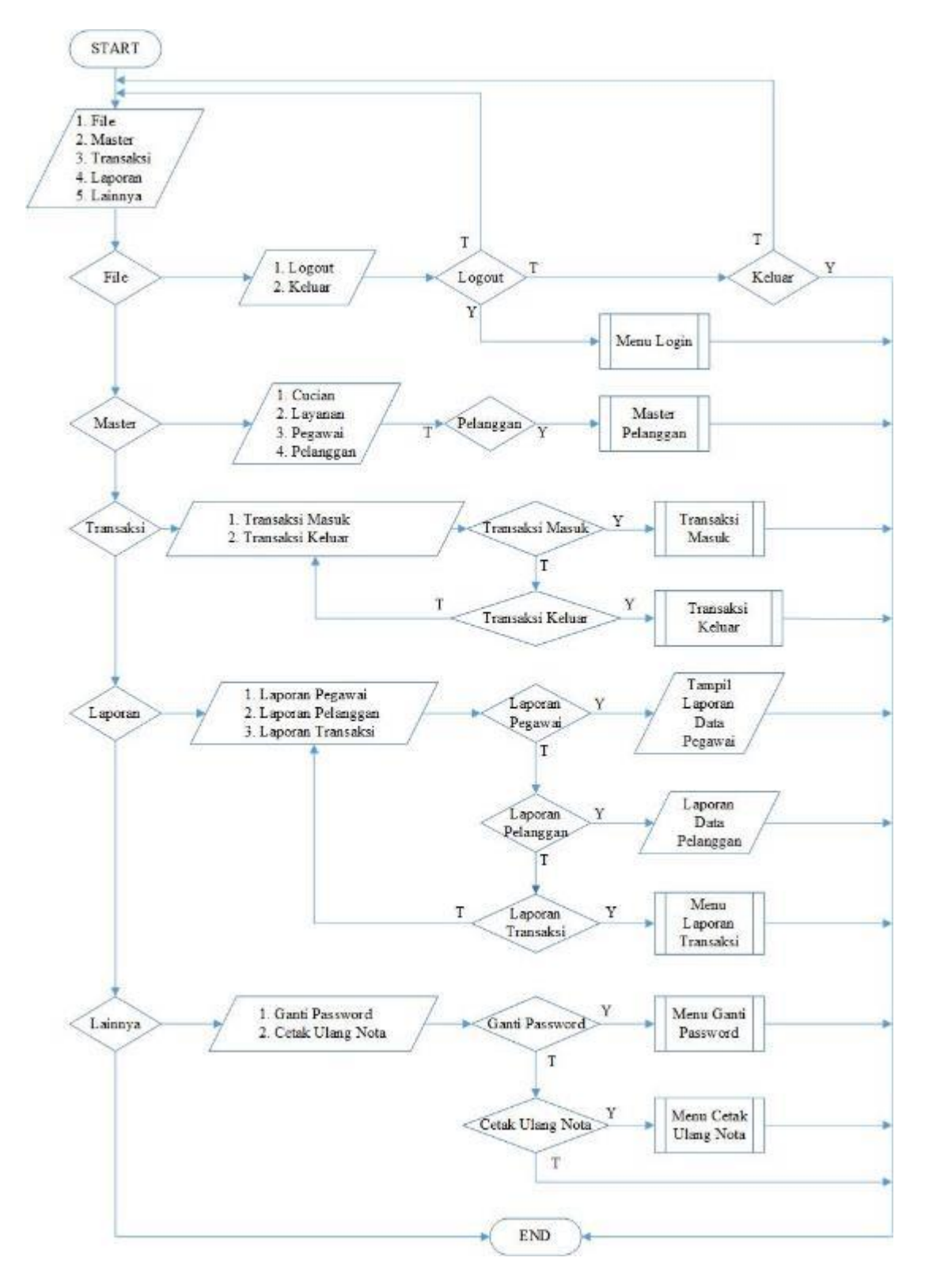

Gambar III.7

#### Flowchart Menu Utama Kasir

#### 4. Master Cucian

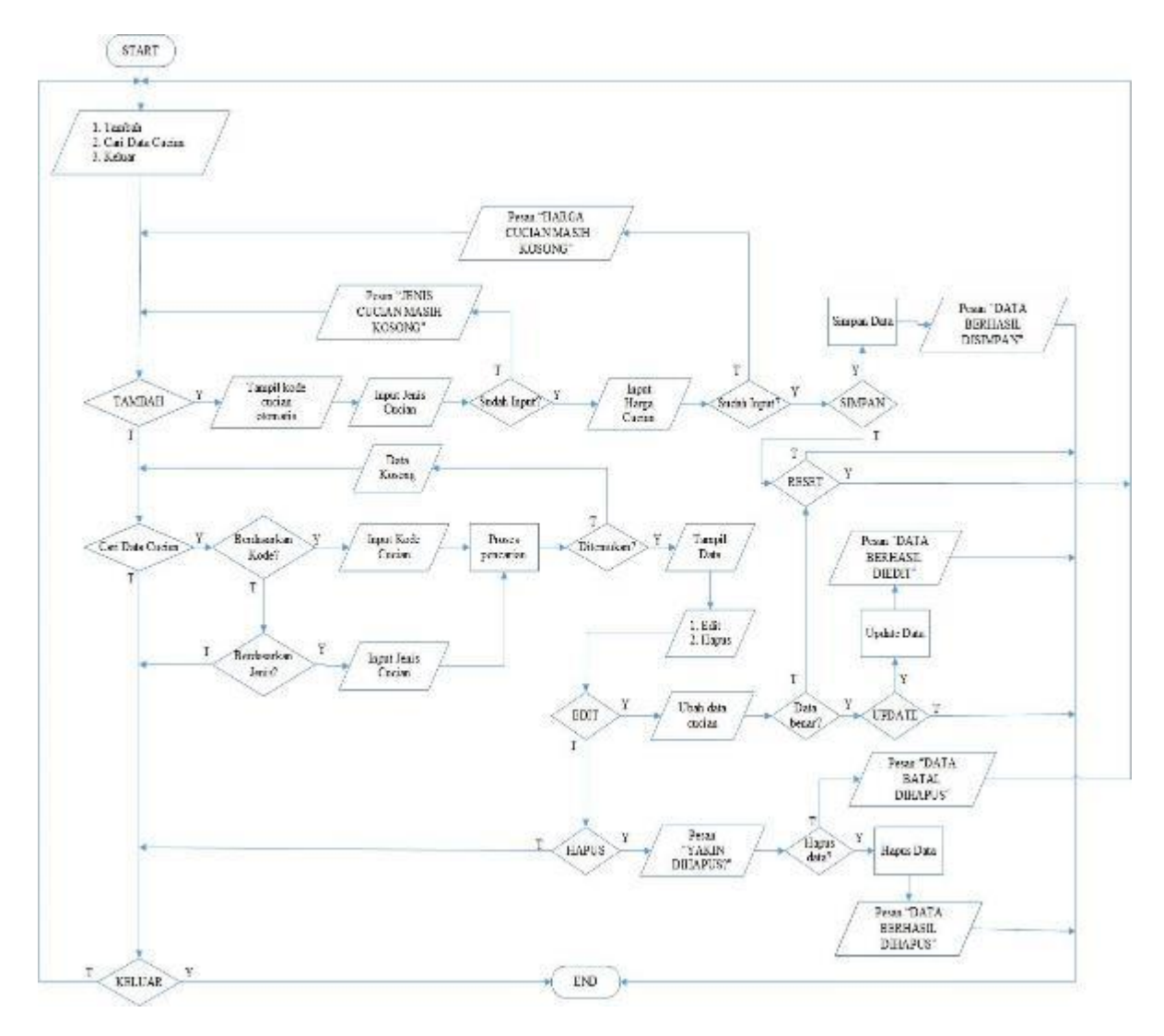

#### **Gambar III.8**

#### **Flowchart Master Cucian**

### 5. Master Layanan

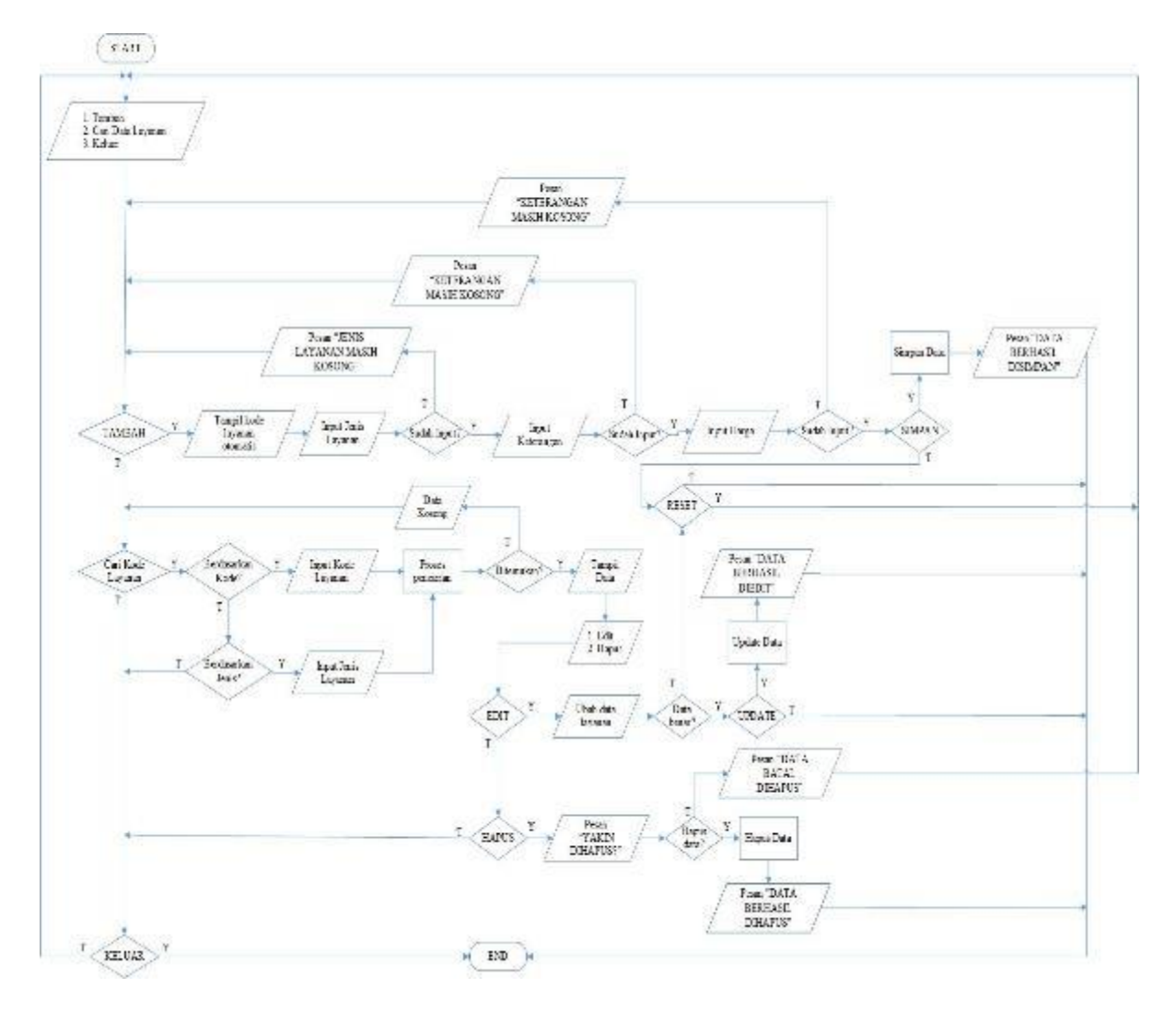

Gambar III.9

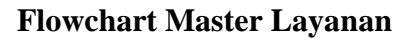

### 6. Master Pegawai

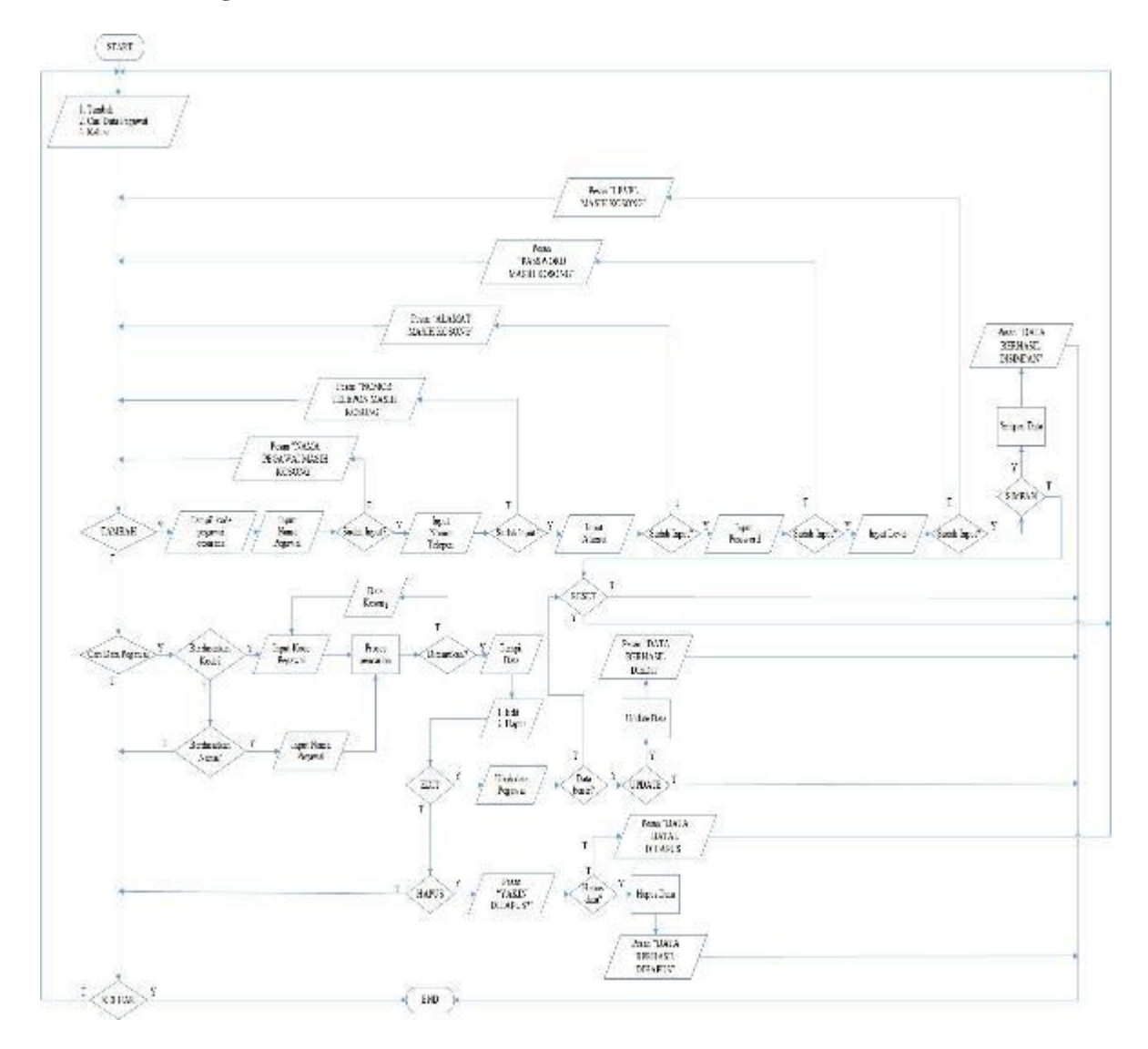

Gambar III.10

Flowchart Master Pegawai

### 7. Master Pelanggan

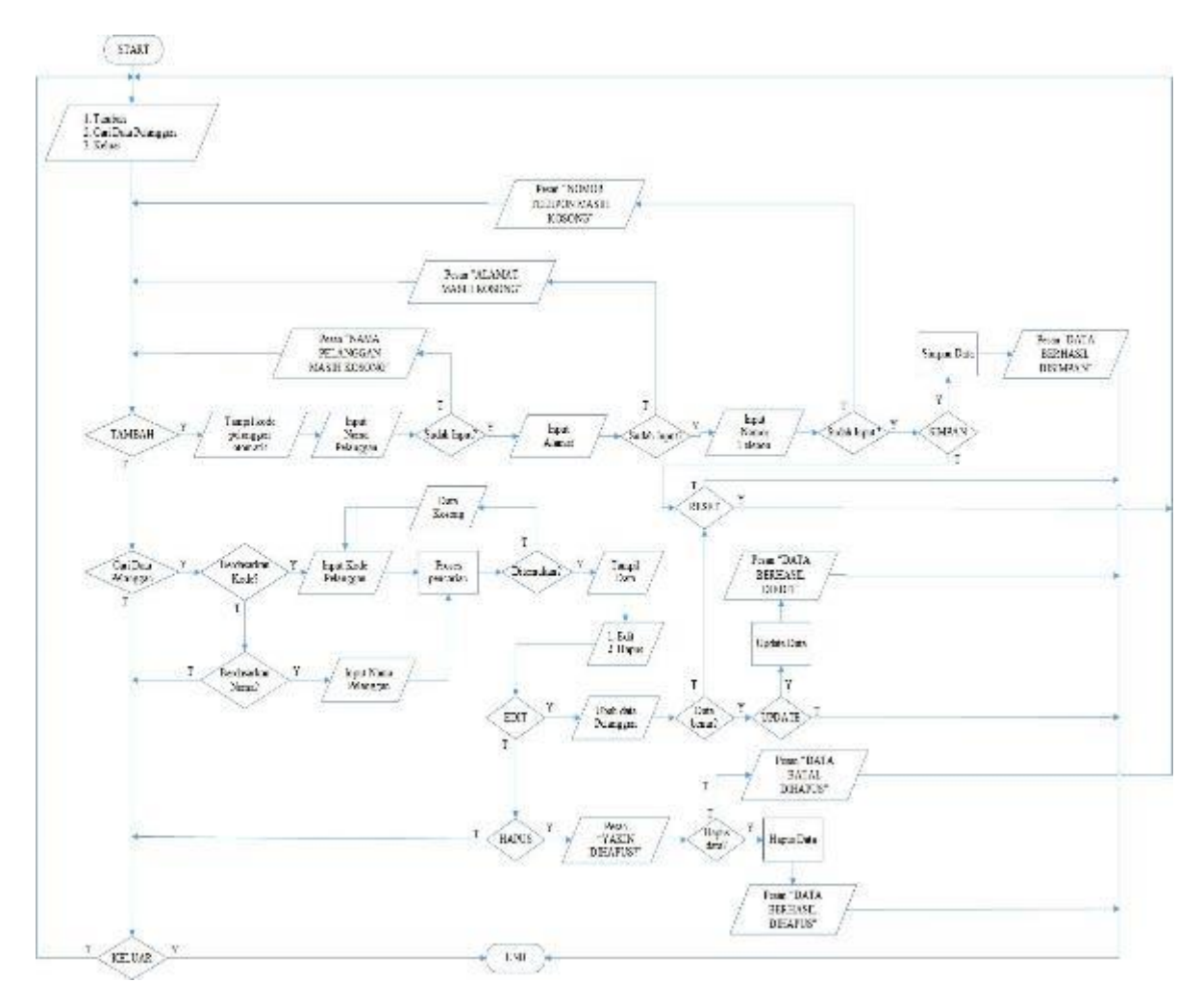

Gambar III.11

**Flowchart Master Pelanggan** 

#### 8. Transaksi Masuk

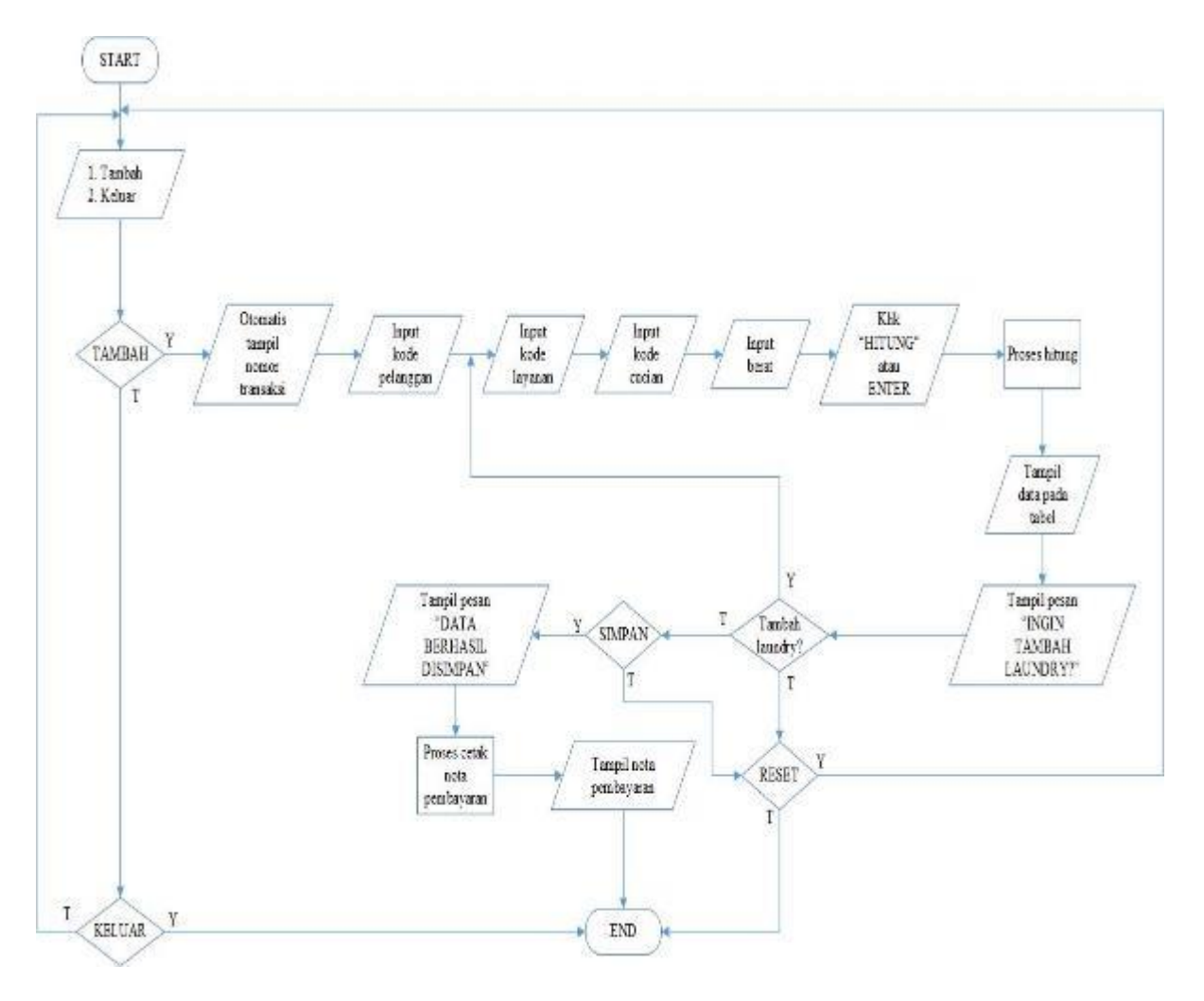

Gambar III.12

**Flowchart Transaksi Masuk** 

#### 9. Transaksi Keluar

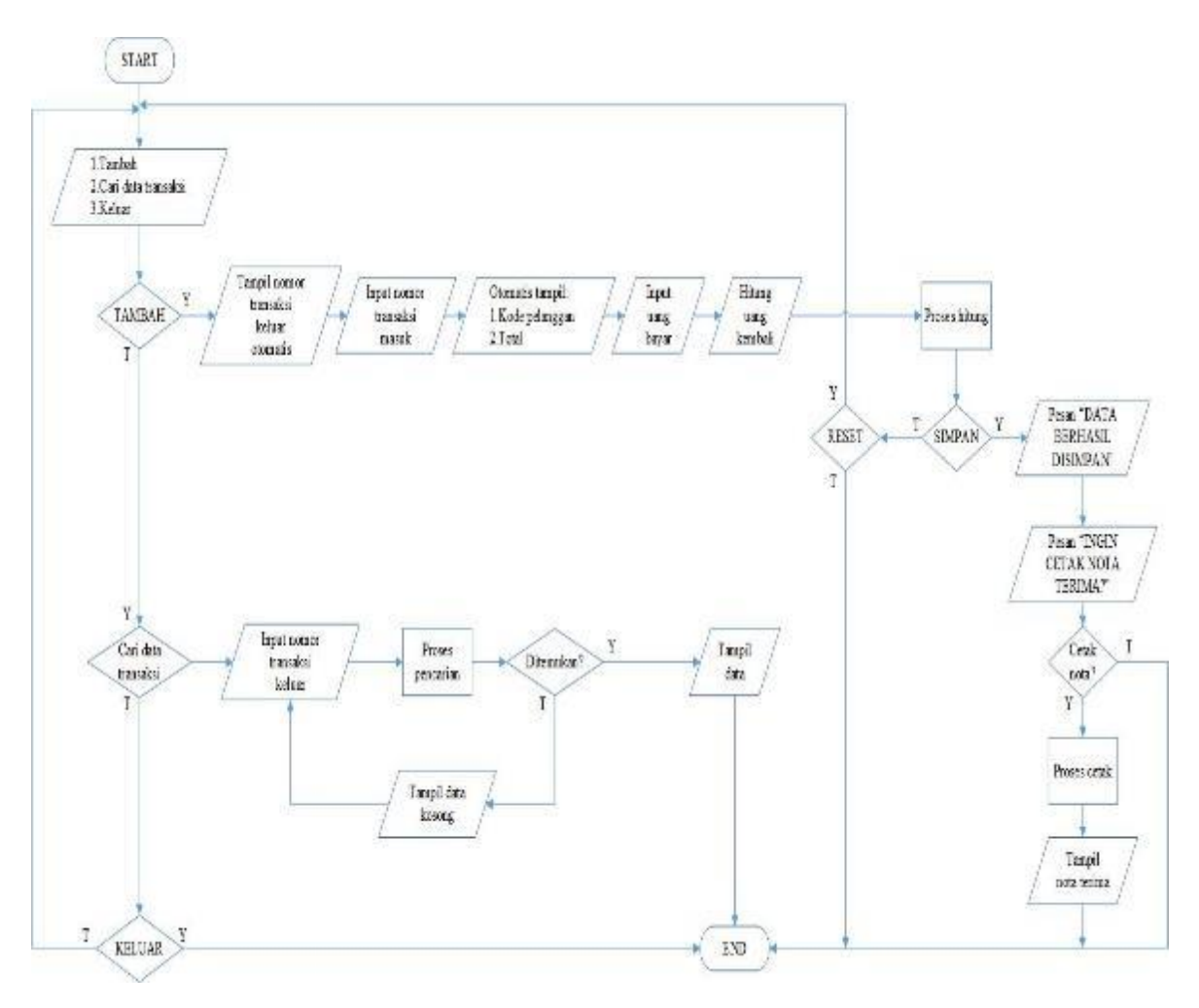

Gambar III.13

Flowchart Transaksi Keluar

### 10. Menu Laporan Transaksi

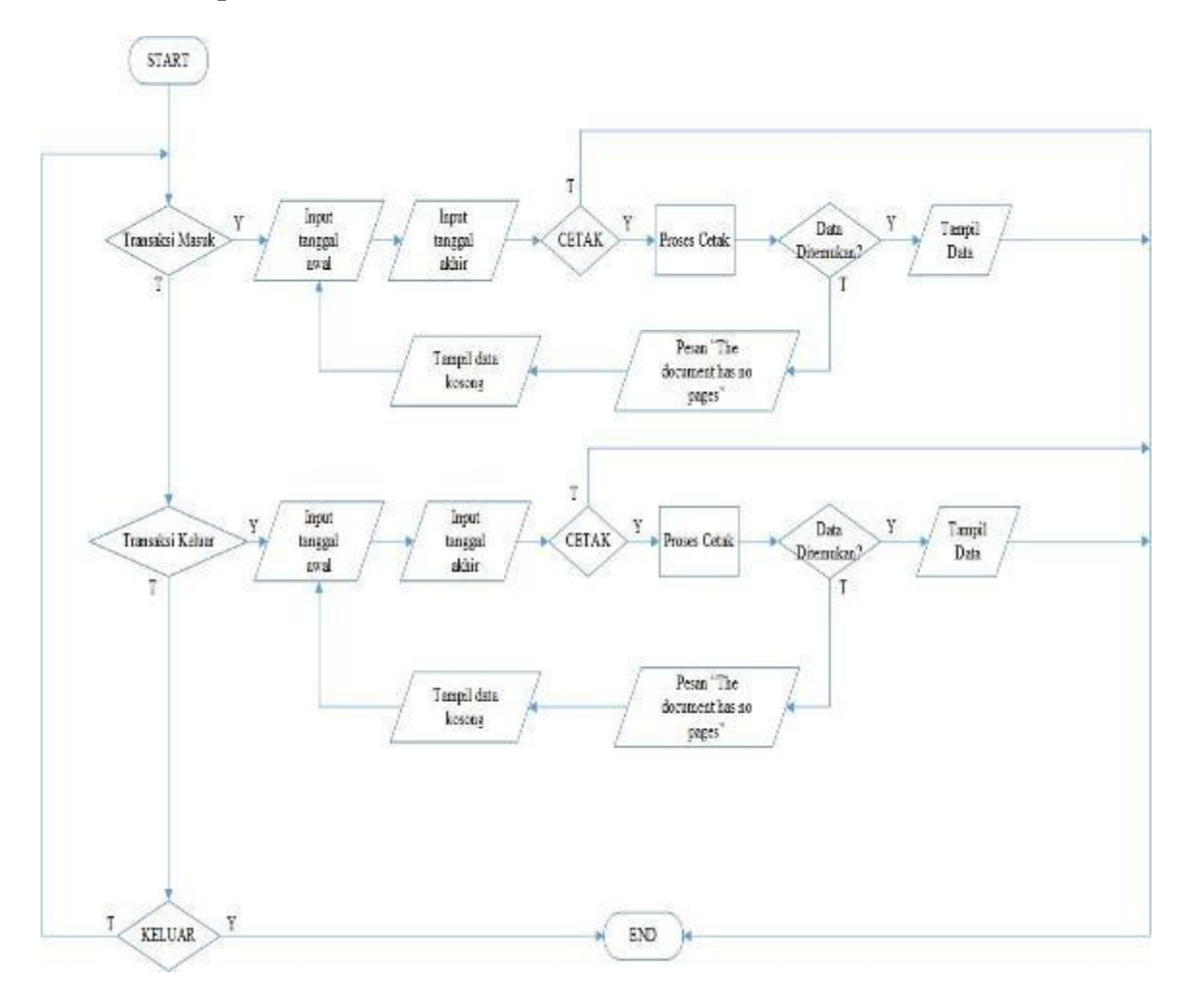

Gambar III.14

Flowchart Menu Laporan Transaksi

#### 11. Menu Ganti Password

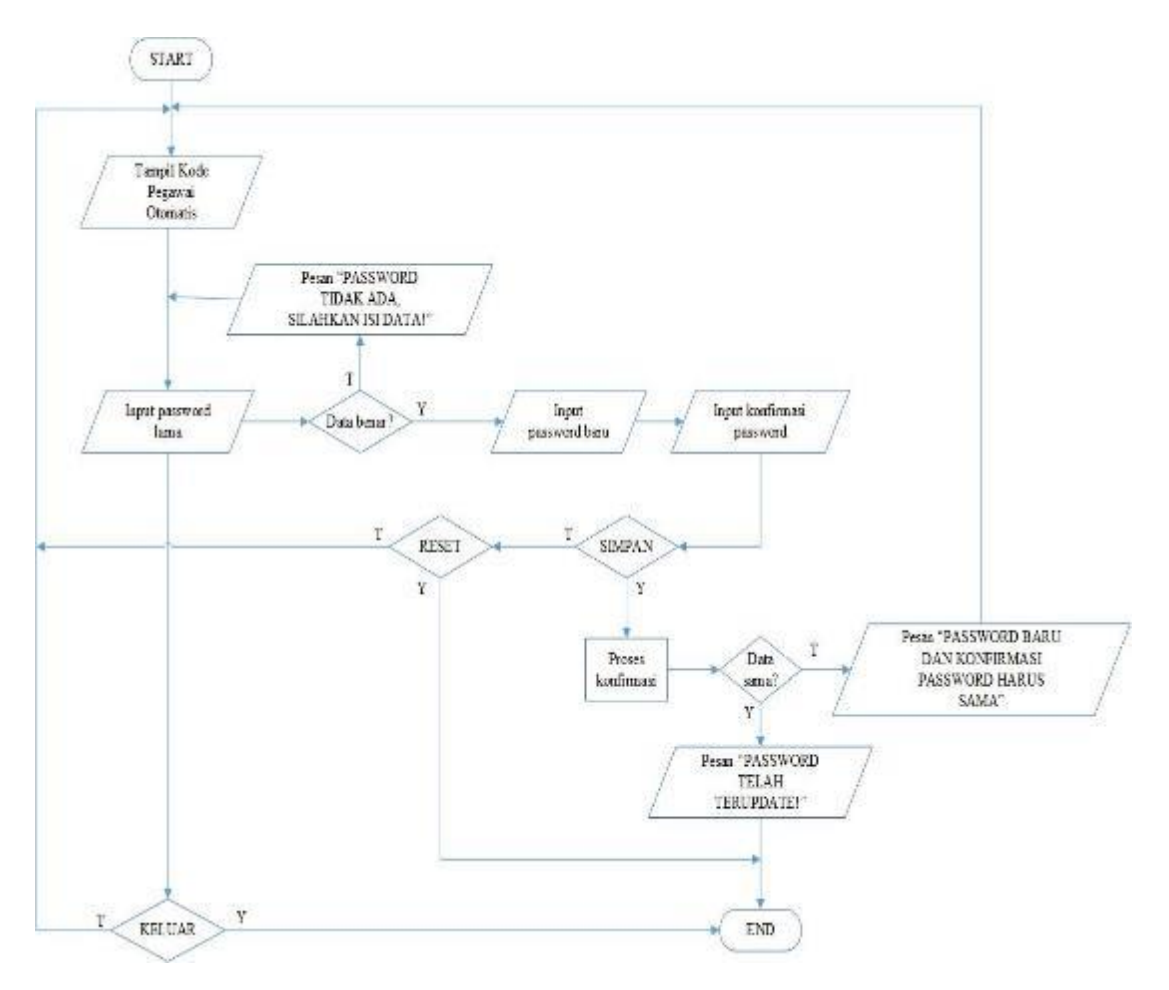

### Gambar III.15

### Flowchart Menu Ganti Password

### 12. Menu Cetak Ulang Nota

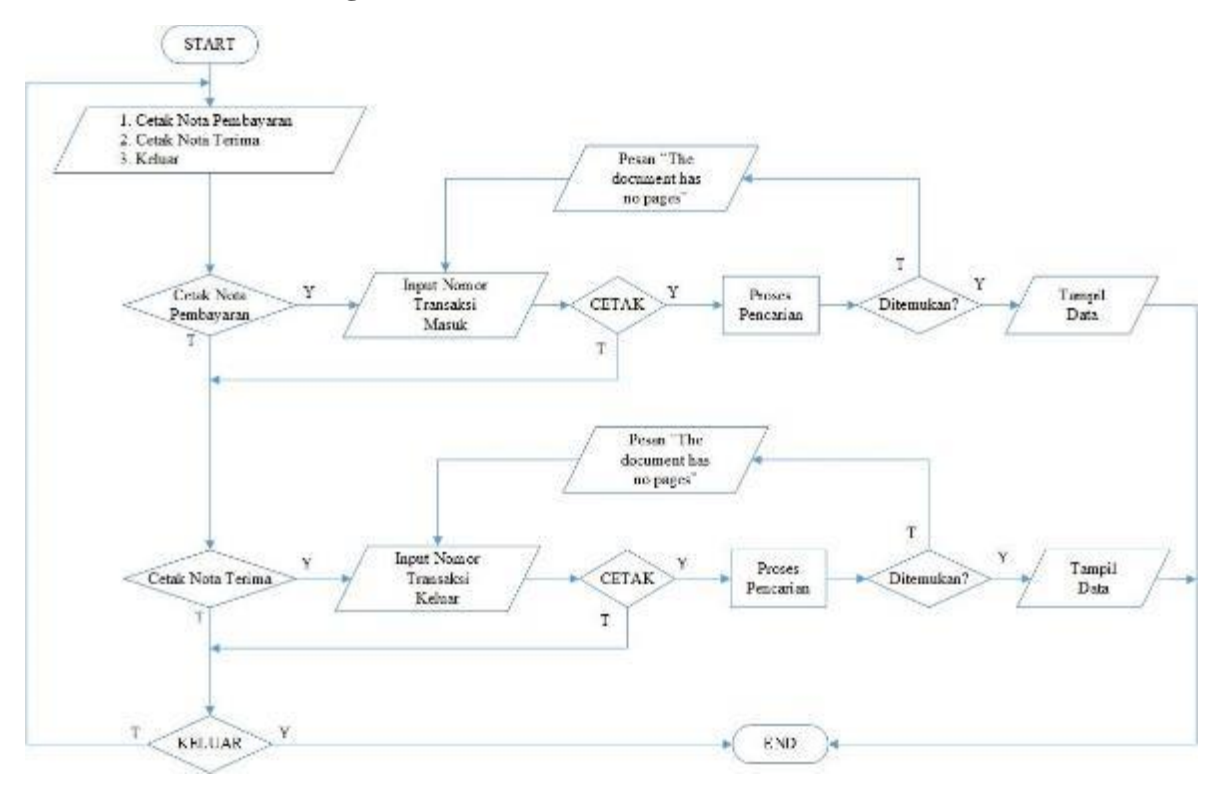

Gambar III.16

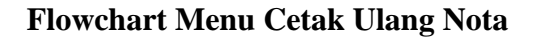

#### 3.8 Spesifikasi Sistem Komputer

#### 1. Spesifikasi Hardware

- 1) CPU
  - a. Processor : AMD A9-9420 RADEON R5, 5 COMPUTE CORES 2G+3G
    (2CPUSs), ~3.0GHz
  - b. RAM : 4 GB
  - c. Hard Disk : 1 TB
- 2) Monitor dengan resolusi 1366 x 768
- 3) Keyboard
- 4) Mouse

#### 2. Spesifikasi Software

- 1) Sistem operasi : Windows 10 Pro 64-bit (10.0, Build 17134)
- 2) Editor : Netbeans 8.2
- 3) Web Server : XAMPP 7.2.0

#### 3.9 Implementasi

### 1. Halaman Login

Pengguna harus melakukan login terlebih dahulu untuk dapat menggunakan modul yang tersedia. Jika login berhasil, maka menu-menu yang sesuai dengan level pengguna akan ditampilkan.

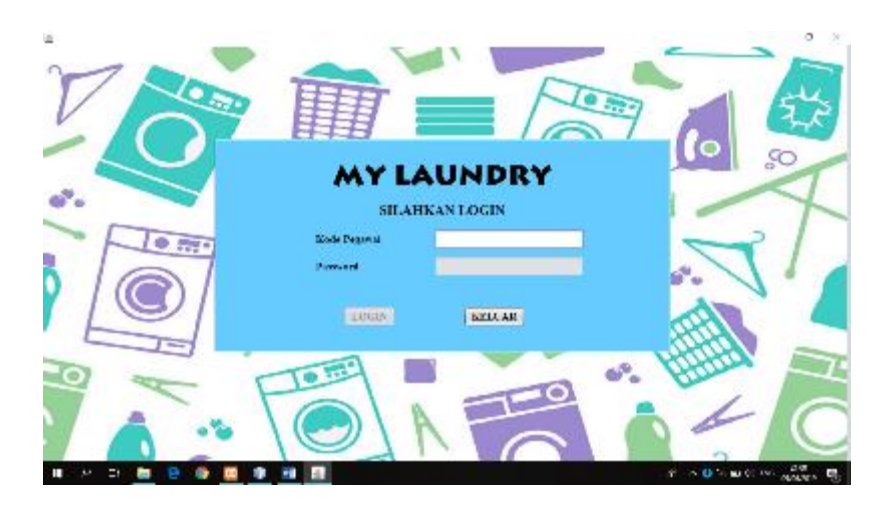

Gambar III.17 Implementasi Halaman Login

### 2. Menu Utama Admin

Pengguna dengan akses level 1 merupakan seorang admin. Admin dapat menggunakan semua modul yang tersedia.

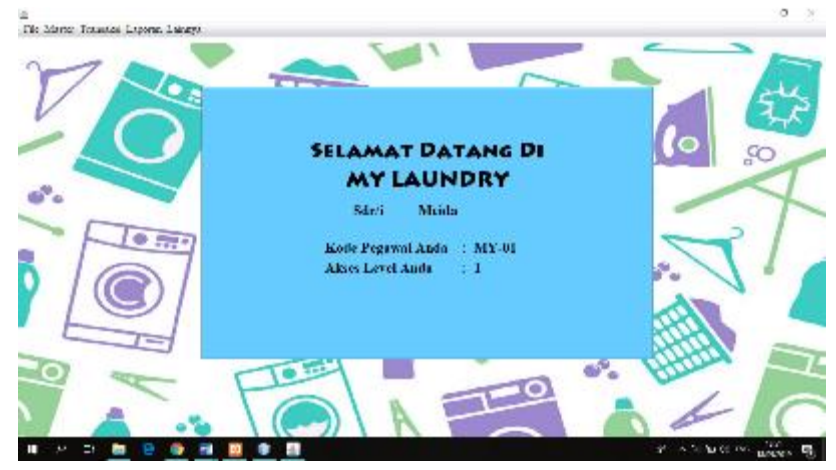

Gambar III.18 Implementasi Menu Utama Admin

#### 3. Menu Utama Kasir

Pengguna dengan akses level 2 merupakan seorang kasir. Kasir hanya dapat menggunakan modul tertentu.

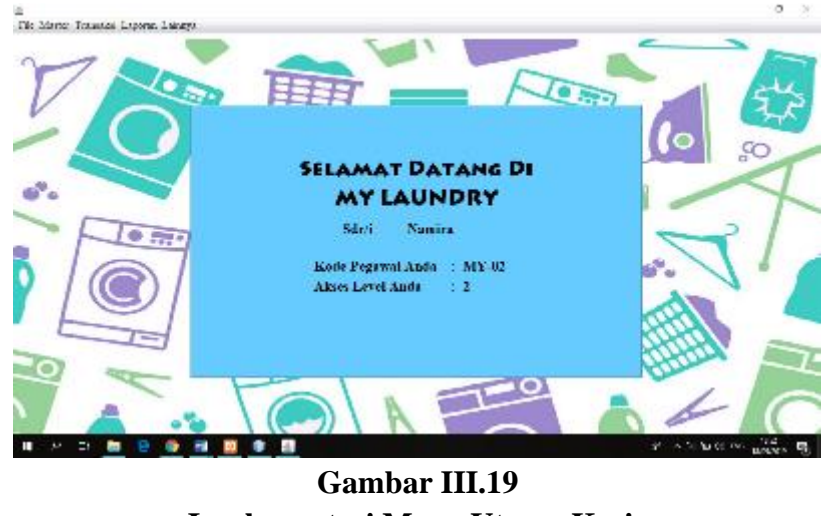

Implementasi Menu Utama Kasir

#### 4. Master Cucian

Admin dapat menambah, menyimpan, megedit, memperbarui, dan menghapus data cucian. Kegiatan itu dapat dilakukan di menu item cucian yang terdapat pada menu master.

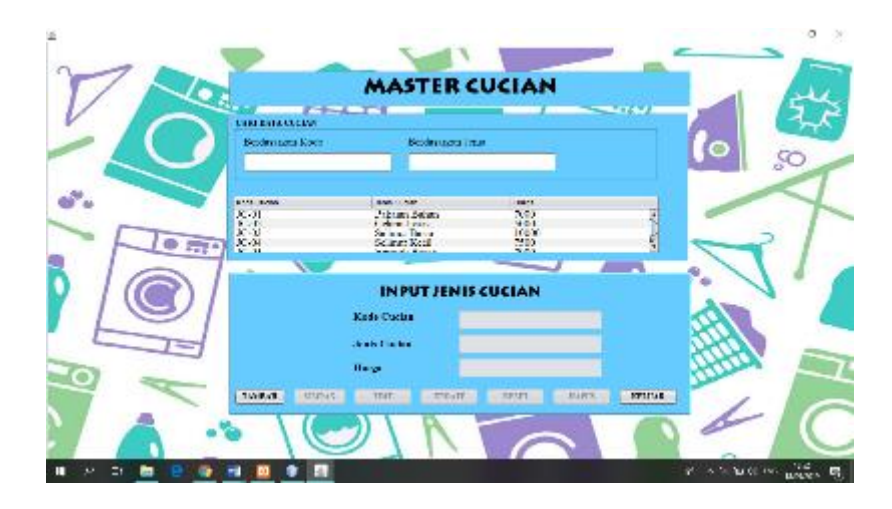

Gambar III.20 Implementasi Master Cucian

### 5. Master Layanan

Admin dapat menambah, menyimpan, megedit, memperbarui, dan menghapus data layanan. Kegiatan itu dapat dilakukan di menu item layanan yang terdapat pada menu master.

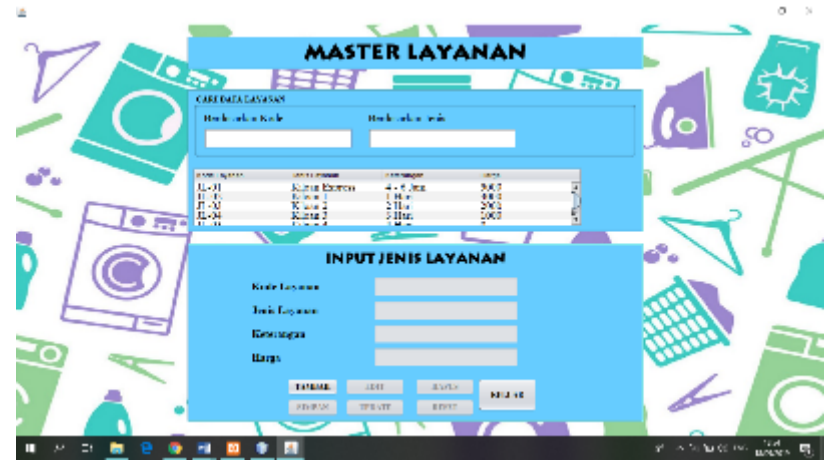

Gambar III.21 Implementasi Master Layanan

### 6. Master Pegawai

Admin dapat menambah, menyimpan, megedit, memperbarui, dan menghapus data pegawai. Kegiatan itu dapat dilakukan di menu item pegawai yang terdapat pada menu master.

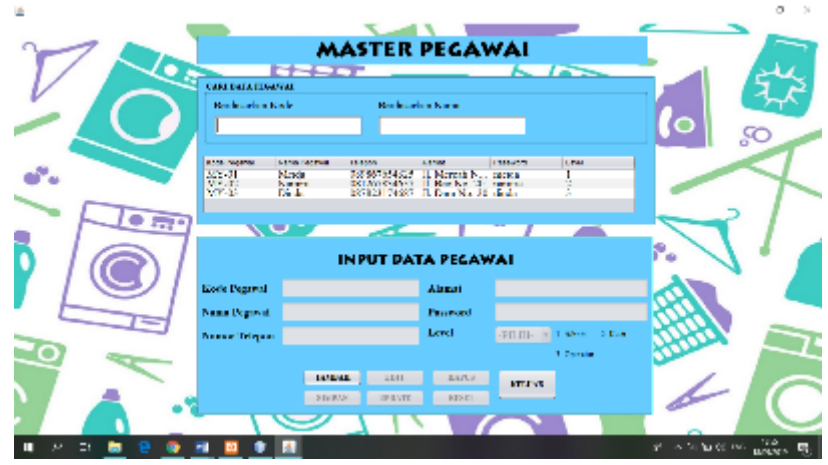

Gambar III.22 Implementasi Master Pegawai

#### 7. Master Pelanggan

Admin dan kasir dapat menambah, menyimpan, megedit, memperbarui, dan menghapus data pelanggan. Kegiatan itu dapat dilakukan di menu item pelanggan yang terdapat pada menu master.

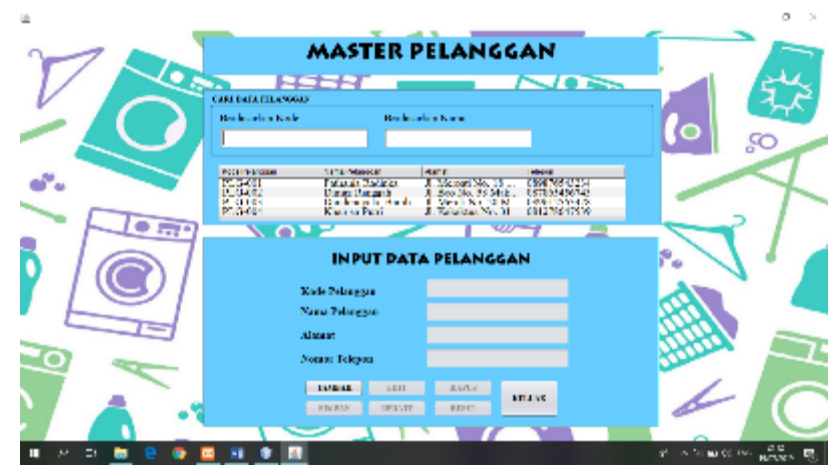

Gambar III.23 Implementasi Master Pelanggan

### 8. Transaksi Masuk

Admin dan kasir dapat mengakses menu transaksi masuk yang terdapat pada menu "Transaksi", sehingga siapapun dapat menginput transaksi yang terjadi.

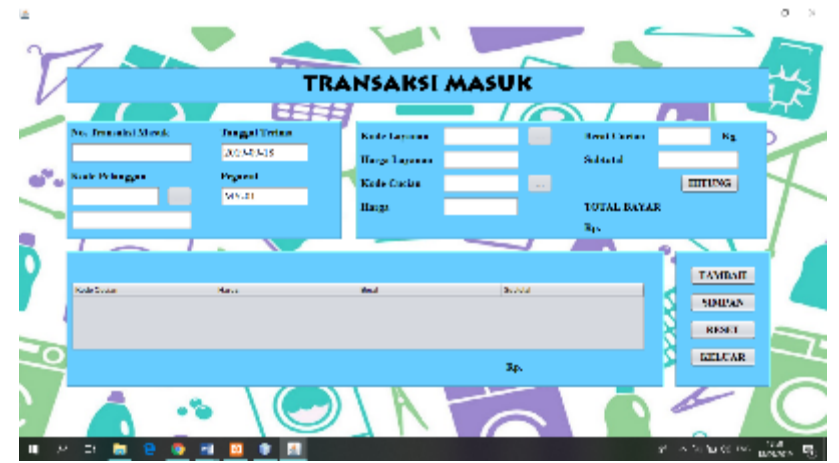

Gambar III.24 Implementasi Halaman Transaksi Masuk

#### 9. Transaksi Keluar

Admin dan kasir dapat mengakses menu transaksi keluar yang terdapat pada menu "Transaksi", sehingga siapapun dapat menginput transaksi yang terjadi.

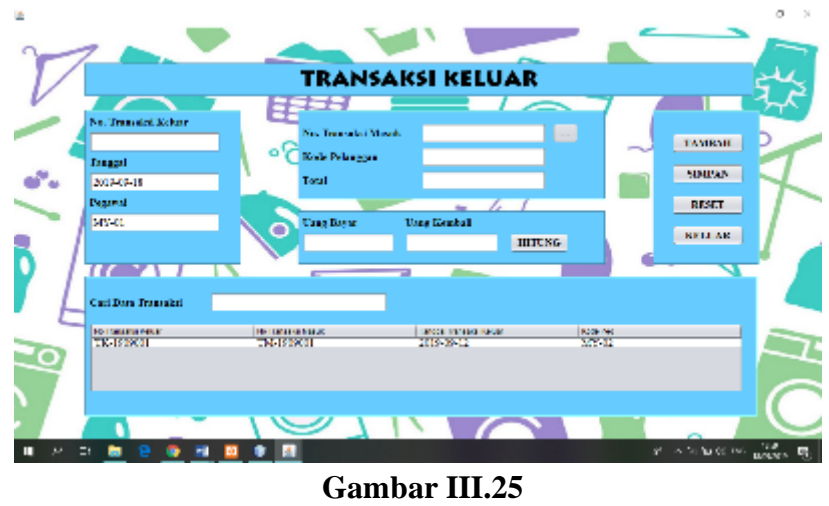

Implementasi Halaman Transaksi Keluar

### 10. Laporan Transaksi

Admin dan kasir dapat mengakses menu laporan transaksi yang terdapat pada menu "Laporan", sehingga siapapun dapat menyetak laporan tra

nsaksi yang terjadi.

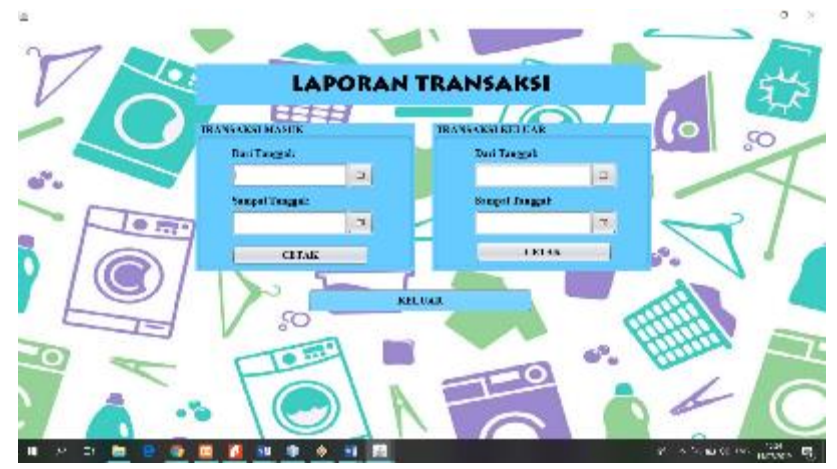

Gambar III.26 Implementasi Halaman Laporan Transaksi

### 11. Ganti Password

Admin dan kasir dapat mengakses menu ganti password yang terdapat pada menu "Lainnya", sehingga siapapun dapat mengganti password akunnya.

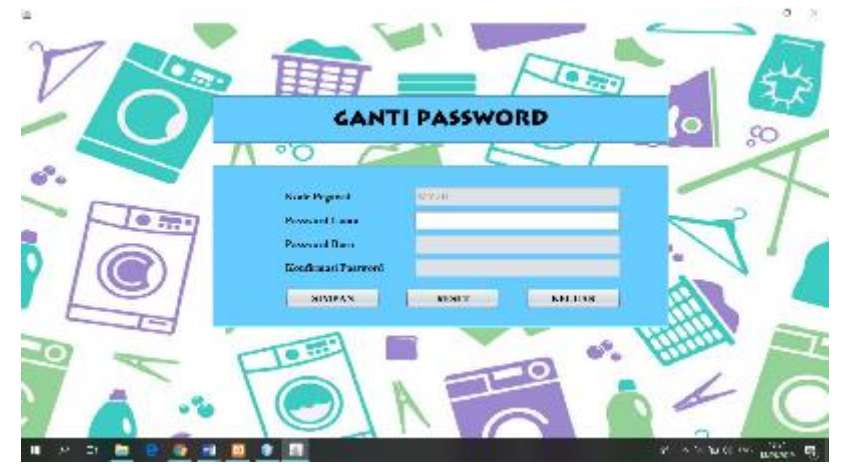

Gambar III.27 Implementasi Halaman Ganti Password

### 12. Menu Cetak Ulang Nota

Admin dan kasir dapat mengakses menu cetak ulang nota yang terdapat pada menu "Lainnya", sehingga siapapun dapat menyetak ulang nota yang ada sesuai dengan nomor transaksi.

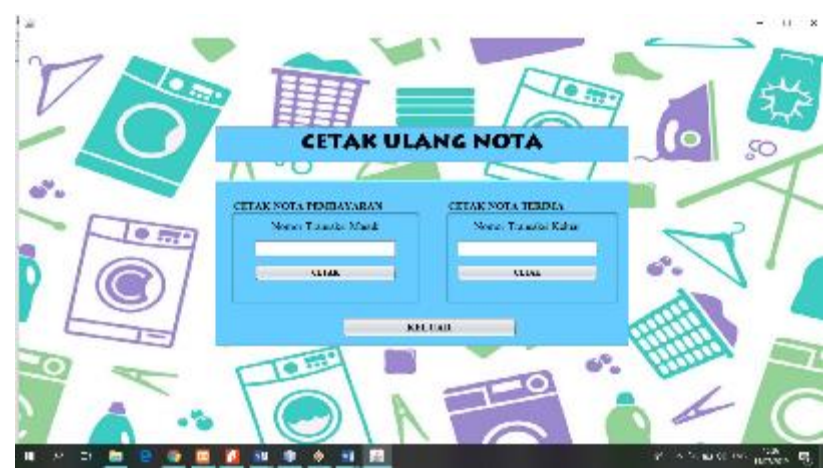

Gambar III.28 Implementasi Halaman Cetak Ulang Nota

# 3.10 Pengujian Unit

# A. Pengujian terhadap form login

| Hasil Pengujian Black Box Testing Halaman Login |                                                                                                    |                                                                  |                                                                                                    |                   |            |  |
|-------------------------------------------------|----------------------------------------------------------------------------------------------------|------------------------------------------------------------------|----------------------------------------------------------------------------------------------------|-------------------|------------|--|
| No                                              | Skenario                                                                                                    | Test Case                                                        | Hasil Yang                                                                                                    | Hasil             | Kesimpulan |  |
|                                                 | Pengujian                                                                                                   |                                                                  | Diharapkan                                                                                                    | Pengujian         | I I I I    |  |
| 1.                                              | Kode pegawai<br>dan password<br>tidak diisikan<br>kemudian klik<br>tombol enter.                            | Kode Pegawai:<br>kosong.<br>Password:<br>kosong.                 | Sistem akan<br>menolak akses<br>pegawai dan<br>menampilkan<br>"Kode Pegawai<br>Salah" dan<br>tombol login<br>tidak dapat di<br>klik. | Sesuai<br>harapan | Valid      |  |
| 2.                                              | Mengetikkan<br>id pegawai dan<br>password tidak<br>diisi kemudian<br>klik login.                            | Kode Pegawai:<br>MY-01<br>Password:<br>kosong.                   | Sistem akan<br>menolak akses<br>pegawai dan<br>menampilkan<br>"Password<br>Salah"                                                    | Sesuai<br>harapan | Valid      |  |
| 3.                                              | Mengetikkan<br>kode pegawai<br>salah.                                                                       | Kode Pegawai:<br>BK-01 (salah)                                   | Sistem akan<br>menolak akses<br>pegawai dan<br>menampilkan<br>"Kode Pegawai<br>Salah"                                                | Sesuai<br>harapan | Valid      |  |
| 4.                                              | Mengetikkan<br>password salah                                                                               | Kode Pegawai:<br>MY-01 (benar)<br>Password:<br>abcde (salah)     | Sistem akan<br>menolak akses<br>pegawai dan<br>menampilkan<br>"Password<br>Salah"                                                    | Sesuai<br>harapan | Valid      |  |
| 5.                                              | Mengetikkan<br>kode pegawai<br>dan password<br>dengan benar<br>kemudian klik<br>enter atau<br>tombol login. | Kode<br>Pegawai: MY-<br>01 (benar)<br>Password:<br>meida (benar) | Sistem<br>menerima<br>akses login dan<br>kemudia<br>menampilkan<br>menu utama<br>admin ataupun<br>pegawai.                           | Sesuai<br>harapan | Valid      |  |

Tabel III.9 Hasil Pengujian Black Box Testing Halaman Login

### B. Pengujian terhadap form menu utama admin

| No  | Skenario     | Test Case      | Hasil Yang      | Hasil     | Kesimpulan |
|-----|--------------|----------------|-----------------|-----------|------------|
| 110 | Pengujian    | T CST Cuse     | Diharapkan      | Pengujian | Resimption |
| 1.  | Klik menu    | Klik menu file | Tampil pilihan  |           |            |
|     | File         |                | menu item       | Sesuai    | Valid      |
|     |              |                | LogOut dan      | harapan   | v und      |
|     |              |                | Keluar.         |           |            |
| 2.  | Klik menu    | Klik menu      | Tampil pilihan  |           |            |
|     | Master.      | master         | menu item       |           |            |
|     |              |                | Cucian,         | Sesuai    | Valid      |
|     |              |                | Layanan,        | harapan   | v unu      |
|     |              |                | Pegawai, dan    |           |            |
|     |              |                | Pelanggan.      |           |            |
| 3.  | Klik menu    | Klik menu      | Tampil pilihan  |           |            |
|     | Transaksi.   | transaksi      | menu item       |           |            |
|     |              |                | Transaksi       | Sesuai    | Valid      |
|     |              |                | Masuk dan       | harapan   | vand       |
|     |              |                | Transaksi       |           |            |
|     |              |                | Keluar.         |           |            |
| 4.  | Klik menu    | Klik menu      | Tampil pilihan  |           |            |
|     | Laporan      | laporan        | menu item Data  | Sesuai    |            |
|     |              |                | Pegawai, Data   | haranan   | Valid      |
|     |              |                | Pelanggan, dan  | narapan   |            |
|     |              |                | Data Transaksi. |           |            |
| 5.  | Klik menu    | Klik menu      | Tampil laporan  |           |            |
|     | item Data    | item Data      | data pegawai    | Secuai    |            |
|     | Pegawai pada | Pegawai pada   | yang bisa       | haranan   | Valid      |
|     | menu Laporan | menu Laporan   | langsung        | narapan   |            |
|     |              |                | dicetak.        |           |            |
| 6.  | Klik menu    | Klik menu      | Tampil laporan  |           |            |
|     | item Data    | item Data      | data pelanggan  | Securi    |            |
|     | Pelanggan    | Pelanggan      | yang bisa       | haranan   | Valid      |
|     | pada menu    | pada menu      | langsung        | narapan   |            |
|     | Laporan      | Laporan        | dicetak.        |           |            |
| 7.  | Klik menu    | Klik menu      | Tampil menu     | Securi    |            |
|     | Lainnya      | Lainnya        | item ganti      | haranan   | Valid      |
|     |              |                | password        | narapan   |            |

Tabel III.10 Hasil Pengujian Black Box Testing Menu Utama Admin

C. Pengujian terhadap form menu utama kasir

| No  | Skenario     | Test Case    | Hasil Yang      | Hasil               | Kesimpulan      |
|-----|--------------|--------------|-----------------|---------------------|-----------------|
| 110 | Pengujian    | Test Case    | Diharapkan      | Pengujian           | Keshipulan      |
| 1.  | Klik menu    | Klik menu    | Tampil pilihan  |                     |                 |
|     | File         | File         | menu item       | Sesuai              | Valid           |
|     |              |              | LogOut dan      | harapan             | v and           |
|     |              |              | Keluar.         |                     |                 |
| 2.  | Klik menu    | Klik menu    | Hanya tampil    | Sesuai              |                 |
|     | Master.      | Master.      | menu item       | haranan             | Valid           |
|     |              |              | Pelanggan.      | narapan             |                 |
| 3.  | Klik menu    | Klik menu    | Tampil pilihan  |                     |                 |
|     | Transaksi.   | Transaksi.   | menu item       |                     |                 |
|     |              |              | Transaksi       | Sesuai              | Valid           |
|     |              |              | Masuk dan       | harapan             | v und           |
|     |              |              | Transaksi       |                     |                 |
|     |              |              | Keluar.         |                     |                 |
| 4.  | Klik menu    | Klik menu    | Tampil pilihan  |                     |                 |
|     | Laporan      | Laporan      | menu item Data  | Sesuai              |                 |
|     |              |              | Pegawai, Data   | harapan             | Valid           |
|     |              |              | Pelanggan, dan  | marapan             |                 |
|     |              |              | Data Transaksi. |                     |                 |
| 5.  | Klik menu    | Klik menu    | Tampil laporan  |                     |                 |
|     | item Data    | item Data    | data pegawai    | Sesuai              |                 |
|     | Pegawai pada | Pegawai pada | yang bisa       | harapan             | Valid           |
|     | menu Laporan | menu Laporan | langsung        | ·· · · <b>T</b> · · |                 |
|     |              |              | dıcetak.        |                     |                 |
| 6.  | Klik menu    | Klik menu    | Tampil laporan  |                     |                 |
|     | item Data    | item Data    | data pelanggan  | Sesuai              |                 |
|     | Pelanggan    | Pelanggan    | yang bisa       | harapan             | Valid           |
|     | pada menu    | pada menu    | langsung        | 1                   |                 |
|     | Laporan      | Laporan      | dicetak.        |                     |                 |
| 7.  | Klik menu    | Klik menu    | Tampil menu     | Sesuai              | <b>T</b> 7 11 1 |
|     | Lainnya      | Lainnya      | item ganti      | harapan             | Valid           |
|     |              |              | password        | P ••••              |                 |

Tabel III.11 Hasil Pengujian Black Box Testing Menu Utama Kasir

### D. Pengujian terhadap form master cucian

| No  | Skenario         | Tast Casa     | Hasil Yang      | Hasil     | Kesimpulan     |
|-----|------------------|---------------|-----------------|-----------|----------------|
| INU | Pengujian        | Test Case     | Diharapkan      | Pengujian | Keshipulan     |
| 1.  | Cari data        | Berdasarkan   | Tampil data     |           |                |
|     | cucian           | Kode: JC-02   | jenis cucian    | Securi    |                |
|     | berdasarkan      | (benar)       | pada tabel      | haranan   | Valid          |
|     | kode benar lalu  |               | dengan kode     | narapan   |                |
|     | klik enter.      |               | JC-02.          |           |                |
| 2.  | Cari data        | Berdasarkan   | Tidak tampil    |           |                |
|     | cucian           | Kode: KC-01   | data atau tabel | Secuai    |                |
|     | berdasarkan      | (salah)       | kosong.         | haranan   | Valid          |
|     | kode salah lalu  |               |                 | narapan   |                |
|     | klik enter.      |               |                 |           |                |
| 3.  | Cari data        | Berdasarkan   | Tampil data     |           |                |
|     | cucian           | Jenis: Bed    | jenis cucian    |           |                |
|     | berdasarkan      | Cover (benar) | pada tabel      | Sesuai    | Valid          |
|     | jenis benar lalu |               | dengan jenis    | harapan   | v und          |
|     | klik enter.      |               | cucian Bed      |           |                |
|     |                  |               | Cover.          |           |                |
| 4.  | Cari data        | Berdasarkan   | Tidak tampil    |           |                |
|     | cucian           | Jenis: Tas    | data atau tabel | Sesuai    |                |
|     | berdasarkan      | (salah)       | kosong.         | harapan   | Valid          |
|     | jenis salah lalu |               |                 |           |                |
|     | klik enter.      |               |                 |           |                |
| 5.  | Mengklik         | Klik tambah   | Kode cucian     |           |                |
|     | tombol           |               | otomatis        |           |                |
|     | tambah.          |               | muncul dan      | Sesuai    |                |
|     |                  |               | tombol          | harapan   | Valid          |
|     |                  |               | Simpan, Reset,  | 1         |                |
|     |                  |               | dan Keluar      |           |                |
|     | 77111 . 1 1      |               | aktif.          |           |                |
| 6.  | Klik tombol      | Kode Cucian:  | Tampil pesan    |           |                |
|     | simpan dengan    | JC-03         | "JENIS          |           |                |
|     | jenis cucian     | Jenis Cucian: |                 |           |                |
|     | yang masih       | (Kosong)      | MASIH           | Sesuai    | <b>X7</b> -1'1 |
|     | kosong.          | Harga: 5000   | KUSUNG"         | harapan   | Valid          |
|     |                  |               | serta kolom     |           |                |
|     |                  |               | kosong dan      |           |                |
|     |                  |               | narus input     |           |                |
| 1   | 1                |               | data kembali.   |           |                |

Tabel III.12 Hasil Pengujian Black Box Testing Menu Master Cucian

| 7.  | Klik tombol<br>simpan dengan<br>harga cucian<br>yang masih<br>kosong. | Kode Cucian:<br>JC-03<br>Jenis Cucian:<br>Bed Cover<br>Harga:<br>(kosong)    | Tampil pesan<br>"HARGA<br>CUCIAN<br>MASIH<br>KOSONG"<br>serta kolom<br>kosong dan<br>harus input<br>data kembali. | Sesuai<br>harapan | Valid |
|-----|-----------------------------------------------------------------------|------------------------------------------------------------------------------|----------------------------------------------------------------------------------------------------|-------------------|-------|
| 8.  | Mengklik<br>tombol simpan<br>setelah data<br>lengkap.                 | Kode Cucian:<br>JC-03<br>Jenis Cucian:<br>Bed Cover<br>Harga Cucian:<br>5000 | Data tersimpan<br>dan tampil<br>pesan "DATA<br>BERHASIL<br>DISIMPAN"                                              | Sesuai<br>harapan | Valid |
| 9.  | Mengklik data pada tabel.                                             | Klik data pada<br>tabel                                                      | Tombol Edit,<br>Reset, Hapus,<br>Keluar aktif.                                                                    | Sesuai<br>harapan | Valid |
| 10. | Mengklik<br>tombol edit.                                              | Klik edit                                                                    | Dapat<br>mengubah data<br>serta tombol<br>Update, Reset,<br>dan Keluar<br>aktif.                                  | Sesuai<br>harapan | Valid |
| 11. | Mengklik<br>tombol Update.                                            | Klik update                                                                  | Data berubah<br>dan tampil<br>pesan "DATA<br>BERHASIL<br>DIEDIT"                                                  | Sesuai<br>harapan | Valid |
| 12. | Mengklik<br>tombol Reset                                              | Klik reset                                                                   | Kolom bersih<br>dan tombol<br>aktif hanya<br>Tambah dan<br>Keluar.                                                | Sesuai<br>harapan | Valid |
| 13. | Mengklik<br>tombol Hapus                                              | Klik hapus                                                                   | Tampil pesan<br>"YAKIN<br>DIHAPUS?"                                                                               | Sesuai<br>harapan | Valid |
| 14. | Mengklik<br>"YA" pada<br>pesan "YAKIN<br>DIHAPUS?"                    | Klik "YA"<br>pada pesan<br>"YAKIN DI<br>HAPUS?"                              | Data dihapus<br>dan tampil<br>pesan "DATA<br>BERHASIL<br>DIHAPUS"                                                 | Sesuai<br>harapan | Valid |

| 15. | Mengklik      | Klik "TIDAK" | Data batal   |         |       |
|-----|---------------|--------------|--------------|---------|-------|
|     | "TIDAK" pada  | pada pesan   | dihapus dan  |         |       |
|     | pesan "YAKIN  | "YAKIN DI    | tampil pesan | Sesuai  | Valid |
|     | DIHAPUS?"     | HAPUS?"      | "DATA        | harapan | vand  |
|     |               |              | BATAL        |         |       |
|     |               |              | DIHAPUS"     |         |       |
| 16. | Mengklik      | Klik Keluar  | Keluar dari  |         |       |
|     | tombol Keluar |              | form master  | Socuei  |       |
|     |               |              | cucian dan   | boronon | Valid |
|     |               |              | kembali ke   | narapan |       |
|     |               |              | menu utama.  |         |       |

E. Pengujian terhadap form master layanan

|     |                  | <b>.</b>      |                    | TT '1     |            |
|-----|------------------|---------------|--------------------|-----------|------------|
| No  | Skenario         | Test Case     | Hasil Yang         | Hasil     | Kesimpulan |
| 110 | Pengujian        | 1 cor cuse    | Diharapkan         | Pengujian | Resimputan |
| 1.  | Cari data        | Berdasarkan   | Tampil data        |           |            |
|     | layanan          | Kode: JL-01   | layanan pada       | Securi    |            |
|     | berdasarkan      | (benar)       | tabel dengan kode  | baranan   | Valid      |
|     | kode benar       |               | JC-01.             | narapan   |            |
|     | lalu klik enter. |               |                    |           |            |
| 2.  | Cari data        | Berdasarkan   | Tidak tampil data  |           |            |
|     | layanan          | Kode: JK-01   | atau tabel kosong. | Securi    |            |
|     | berdasarkan      | (salah)       |                    | baranan   | Valid      |
|     | kode salah       |               |                    | narapan   |            |
|     | lalu klik enter. |               |                    |           |            |
| 3.  | Cari data        | Berdasarkan   | Tampil data        |           |            |
|     | layanan          | Jenis:        | layanan pada       | Securi    |            |
|     | berdasarkan      | Reguler       | tabel dengan jenis | haranan   | Valid      |
|     | jenis benar      | (benar)       | layanan reguler.   | narapan   |            |
|     | lalu klik enter. |               |                    |           |            |
| 4.  | Cari data        | Berdasarkan   | Tidak tampil data  |           |            |
|     | layanan          | Jenis: 3 Hari | atau tabel kosong. | Securi    |            |
|     | berdasarkan      | (salah)       |                    | boropon   | Valid      |
|     | jenis salah      |               |                    | narapan   |            |
|     | lalu klik enter. |               |                    |           |            |
| 5.  | Mengklik         | Klik tambah   | Kode layanan       | Secuai    |            |
|     | tombol           |               | otomatis muncul    | haranan   | Valid      |
|     | tambah.          |               | dan tombol         | narapan   |            |

Tabel III.13 Hasil Pengujian Black Box Testing Menu Master Layanan

|     |                                                                        |                                                                                                    | Simpan, Reset,<br>dan Keluar aktif                                                                              |                   |       |
|-----|------------------------------------------------------------------------|----------------------------------------------------------------------------------------------------|----------------------------------------------------------------------------------------------------|-------------------|-------|
| 6.  | Klik tombol<br>simpan<br>dengan jenis<br>layanan yang<br>masih kosong. | Kode<br>Layanan: JL-<br>02<br>Jenis<br>Layanan:<br>(kosong)<br>Keterangan: 3<br>Hari<br>Harga: 5000     | Tampil pesan<br>"JENIS<br>LAYANAN<br>MASIH<br>KOSONG" serta<br>kolom kosong dan<br>harus input data<br>kembali. | Sesuai<br>harapan | Valid |
| 7.  | Klik tombol<br>simpan<br>dengan<br>keterangan<br>yang masih<br>kosong. | Kode<br>Layanan: JL-<br>02<br>Jenis<br>Layanan:<br>Kilat<br>Keterangan:<br>(kosong)<br>Harga: 5000      | Tampil pesan<br>"KETERANGAN<br>MASIH<br>KOSONG" serta<br>kolom kosong dan<br>harus input data<br>kembali.       | Sesuai<br>harapan | Valid |
| 8.  | Klik tombol<br>simpan<br>dengan harga<br>layanan yang<br>masih kosong. | Kode<br>Layanan: JL-<br>02<br>Jenis<br>Layanan:<br>Kilat<br>Keterangan: 3<br>Hari<br>Harga:<br>(kosong) | Tampil pesan<br>"HARGA<br>LAYANAN<br>MASIH<br>KOSONG" serta<br>kolom kosong dan<br>harus input data<br>kembali. | Sesuai<br>harapan | Valid |
| 9.  | Mengklik<br>tombol<br>simpan<br>setelah data<br>lengkap.               | Kode<br>Layanan: JL-<br>02<br>Jenis<br>Layanan:<br>Kilat<br>Keterangan: 3<br>Hari<br>Harga: 5000        | Data tersimpan<br>dan tampil pesan<br>"DATA<br>BERHASIL<br>DISIMPAN"                                            | Sesuai<br>harapan | Valid |
| 10. | Mengklik<br>data pada<br>tabel.                                        | Klik data<br>pada tabel                                                                                 | TombolEdit,Reset,Hapus,Keluar aktif.                                                                            | Sesuai<br>harapan | Valid |

| 11. | Mengklik<br>tombol edit.                                 | Klik edit                                             | Dapat mengubah<br>data serta tombol<br>Update, Reset,<br>dan Keluar aktif. | Sesuai<br>harapan | Valid |
|-----|----------------------------------------------------------|-------------------------------------------------------|----------------------------------------------------------------------------|-------------------|-------|
| 12. | Mengklik<br>tombol<br>Update.                            | Klik update                                           | Data berubah dan<br>tampil pesan<br>"DATA<br>BERHASIL<br>DIEDIT"           | Sesuai<br>harapan | Valid |
| 13. | Mengklik<br>tombol Reset                                 | Klik reset                                            | Kolom bersih dan<br>tombol aktif<br>hanya Tambah<br>dan Keluar.            | Sesuai<br>harapan | Valid |
| 14. | Mengklik<br>tombol Hapus                                 | Klik hapus                                            | Tampil pesan<br>"YAKIN<br>DIHAPUS?"                                        | Sesuai<br>harapan | Valid |
| 15. | Mengklik<br>"YA" pada<br>pesan<br>"YAKIN<br>DIHAPUS?"    | Klik "YA"<br>pada pesan<br>"YAKIN DI<br>HAPUS?"       | Data dihapus dan<br>tampil pesan<br>"DATA<br>BERHASIL<br>DIHAPUS"          | Sesuai<br>harapan | Valid |
| 16. | Mengklik<br>"TIDAK"<br>pada pesan<br>"YAKIN<br>DIHAPUS?" | Klik<br>"TIDAK"<br>pada pesan<br>"YAKIN DI<br>HAPUS?" | Databataldihapusdantampilpesan"DATABATALDIHAPUS"                           | Sesuai<br>harapan | Valid |
| 17. | Mengklik<br>tombol<br>Keluar                             | Klik Keluar                                           | Keluar dari form<br>master cucian dan<br>kembali ke menu<br>utama.         | Sesuai<br>harapan | Valid |

F. Pengujian terhadap form master pegawai

| Tabel III.14                                          |  |  |  |  |
|-------------------------------------------------------|--|--|--|--|
| Hasil Pengujian Black Box Testing Menu Master Pegawai |  |  |  |  |

| No | Skenario        | Test Case   | Hasil Yang   | Hasil     | Vasimpular  |
|----|-----------------|-------------|--------------|-----------|-------------|
|    | Pengujian       | Test Case   | Diharapkan   | Pengujian | Kesiinpulan |
| 1. | Cari data       | Berdasarkan | Tampil data  |           |             |
|    | pegawai         | Kode: MY-01 | pegawai pada | Securi    |             |
|    | berdasarkan     | (benar)     | tabel dengan | boronon   | Valid       |
|    | kode benar lalu |             | kode MY-01.  | narapan   |             |
|    | klik enter.     |             |              |           |             |

| 2. | Cari data        | Berdasarkan     | Tidak tampil     |         |         |
|----|------------------|-----------------|------------------|---------|---------|
|    | pegawai          | Kode: MT-01     | data atau tabel  | Connei  |         |
|    | berdasarkan      | (salah)         | kosong.          | Sesual  | Valid   |
|    | kode salah lalu  |                 |                  | narapan |         |
|    | klik enter.      |                 |                  |         |         |
| 3. | Cari data        | Berdasarkan     | Tampil data      |         |         |
|    | pegawai          | Nama: Meida     | pegawai pada     | Socuei  |         |
|    | berdasarkan      | (benar)         | tabel dengan     | barapan | Valid   |
|    | nama benar       |                 | nama pegawai     | narapan |         |
|    | lalu klik enter. |                 | Meida.           |         |         |
| 4. | Cari data        | Berdasarkan     | Tidak tampil     |         |         |
|    | pegawai          | Nama: Putri     | data atau tabel  | Secuai  |         |
|    | berdasarkan      | (salah)         | kosong.          | haranan | Valid   |
|    | nama salah lalu  |                 |                  | narapan |         |
|    | klik enter.      |                 |                  |         |         |
| 5. | Mengklik         | Klik tambah     | Kode pegawai     |         |         |
|    | tombol           |                 | otomatis         |         |         |
|    | tambah.          |                 | muncul dan       | Sesuai  |         |
|    |                  |                 | tombol           | harapan | Valid   |
|    |                  |                 | Simpan, Reset,   |         |         |
|    |                  |                 | dan Keluar       |         |         |
|    |                  |                 | aktif.           |         |         |
| 6. | Klik tombol      | Kode Pegawai:   | Tampil pesan     |         |         |
|    | simpan dengan    | MY-01           | "NAMA            |         |         |
|    | nama pegawai     | Nama            | PEGAWAI          |         |         |
|    | yang masih       | Pegawai:        | MASIH            |         |         |
|    | kosong.          | (kosong)        | KOSONG"          |         |         |
|    |                  | Nomor           | serta kolom      | Sesuai  | ** 11 1 |
|    |                  | Telepon:        | kosong dan       | harapan | Valid   |
|    |                  | 089876543121    | harus input      | 1       |         |
|    |                  | Alamat: Jl. Beo | data kembali.    |         |         |
|    |                  | No. 20          |                  |         |         |
|    |                  | Password:       |                  |         |         |
|    |                  | meida           |                  |         |         |
| 7  | 771'1 4 1 1      | Level: 1        | TT 11            |         |         |
| /. | Klik tombol      | Kode Pegawai:   | 1 ampil pesan    |         |         |
|    | simpan dengan    | IVI Y -UI       | NUMUK<br>TELEDON |         |         |
|    | nomor telepon    | Decourse        | IELEPUN          | Comet   |         |
|    | yang masih       | regawai:        | MASIH<br>KOSONC" | Sesual  | Valid   |
|    | kosong.          | Nemer           | KUSUNG"          | narapan |         |
|    |                  | INOMO           | serta kolom      |         |         |
|    |                  | Telepon:        | kosong dan       |         |         |
|    |                  | (kosong)        |                  |         |         |

|     |               | Alamat: Jl. Beo | harus input   |         |       |
|-----|---------------|-----------------|---------------|---------|-------|
|     |               | No. 20          | data kembali. |         |       |
|     |               | Password:       |               |         |       |
|     |               | meida           |               |         |       |
|     |               | Level: 1        |               |         |       |
| 8.  | Klik tombol   | Kode Pegawai:   | Tampil pesan  |         |       |
|     | simpan dengan | MY-01           | "ALAMAT       |         |       |
|     | alamat yang   | Nama            | MASIH         |         |       |
|     | masih kosong. | Pegawai:        | KOSONG"       |         |       |
|     |               | Meida           | serta kolom   |         |       |
|     |               | Nomor           | kosong dan    | a .     |       |
|     |               | Telepon:        | harus input   | Sesuai  | Valid |
|     |               | 089876543121    | data kembali. | harapan |       |
|     |               | Alamat:         |               |         |       |
|     |               | (kosong)        |               |         |       |
|     |               | Password:       |               |         |       |
|     |               | meida           |               |         |       |
|     |               | Level: 1        |               |         |       |
| 9.  | Klik tombol   | Kode Pegawai:   | Tampil pesan  |         |       |
|     | simpan dengan | MY-01           | "PASSWORD     |         |       |
|     | password yang | Nama            | MASIH         |         |       |
|     | masih kosong. | Pegawai:        | KOSONG"       |         |       |
|     |               | Meida           | serta kolom   |         |       |
|     |               | Nomor           | kosong dan    | а ·     |       |
|     |               | Telepon:        | harus input   | Sesuai  | Valid |
|     |               | 089876543121    | data kembali. | narapan |       |
|     |               | Alamat: Jl. Beo |               |         |       |
|     |               | No. 20          |               |         |       |
|     |               | Password:       |               |         |       |
|     |               | (kosong)        |               |         |       |
|     |               | Level: 1        |               |         |       |
| 10. | Klik tombol   | Kode Pegawai:   | Tampil pesan  |         |       |
|     | simpan dengan | MY-01           | "LEVEL        |         |       |
|     | level yang    | Nama            | MASIH         |         |       |
|     | masih kosong. | Pegawai:        | KOSONG"       |         |       |
|     |               | Meida           | serta kolom   |         |       |
|     |               | Nomor           | kosong dan    | Sesuai  | Valid |
|     |               | Telepon:        | harus input   | harapan | v anu |
|     |               | 089876543121    | data kembali. |         |       |
|     |               | Alamat: Jl. Beo |               |         |       |
|     |               | No. 20          |               |         |       |
|     |               | Password:       |               |         |       |
|     |               | meida           |               |         |       |

|     |                                                       | Level:                                                                                                    |                                                                                  |                   |       |
|-----|-------------------------------------------------------|----------------------------------------------------------------------------------------------------|----------------------------------------------------------------------------------|-------------------|-------|
|     |                                                       | (kosong)                                                                                                    |                                                                                  |                   |       |
| 11. | Mengklik<br>tombol simpan<br>setelah data<br>lengkap. | Kode Pegawai:<br>MY-01<br>Nama<br>Pegawai:<br>Meida<br>Nomor<br>Telepon:<br>089876543121<br>Alamat: Jl. Beo<br>No. 20<br>Password:<br>meida<br>Level: 1 | Data tersimpan<br>dan tampil<br>pesan "DATA<br>BERHASIL<br>DISIMPAN"             | Sesuai<br>harapan | Valid |
| 12. | Mengklik data<br>pada tabel.                          | Klik data pada<br>tabel                                                                                                    | Tombol Edit,<br>Reset, Hapus,<br>Keluar aktif.                                   | Sesuai<br>harapan | Valid |
| 13. | Mengklik<br>tombol edit.                              | Klik edit                                                                                                    | Dapat<br>mengubah data<br>serta tombol<br>Update, Reset,<br>dan Keluar<br>aktif. | Sesuai<br>harapan | Valid |
| 14. | Mengklik<br>tombol Update.                            | Klik update                                                                                                    | Data berubah<br>dan tampil<br>pesan "DATA<br>BERHASIL<br>DIEDIT"                 | Sesuai<br>harapan | Valid |
| 15. | Mengklik<br>tombol Reset                              | Klik reset                                                                                                    | Kolom bersih<br>dan tombol<br>aktif hanya<br>Tambah dan<br>Keluar.               | Sesuai<br>harapan | Valid |
| 16. | Mengklik<br>tombol Hapus                              | Klik hapus                                                                                                    | Tampil pesan<br>"YAKIN<br>DIHAPUS?"                                              | Sesuai<br>harapan | Valid |
| 17. | Mengklik<br>"YA" pada<br>pesan "YAKIN<br>DIHAPUS?"    | Klik "YA"<br>pada pesan<br>"YAKIN DI<br>HAPUS?"                                                                                                    | Data dihapus<br>dan tampil<br>pesan "DATA<br>BERHASIL<br>DIHAPUS"                | Sesuai<br>harapan | Valid |

| 18. | Mengklik      | Klik "TIDAK" | Data batal   |         |       |
|-----|---------------|--------------|--------------|---------|-------|
|     | "TIDAK" pada  | pada pesan   | dihapus dan  |         |       |
|     | pesan "YAKIN  | "YAKIN DI    | tampil pesan | Sesuai  | Valid |
|     | DIHAPUS?"     | HAPUS?"      | "DATA        | harapan | vanu  |
|     |               |              | BATAL        |         |       |
|     |               |              | DIHAPUS"     |         |       |
| 19. | Mengklik      | Klik Keluar  | Keluar dari  |         |       |
|     | tombol Keluar |              | form master  | Socuei  |       |
|     |               |              | cucian dan   | boropon | Valid |
|     |               |              | kembali ke   | narapan |       |
|     |               |              | menu utama.  |         |       |

G. Pengujian terhadap form master pelanggan

|    | Skenario         | J            | Hasil Yang      | Hasil        | 5              |
|----|------------------|--------------|-----------------|--------------|----------------|
| No | Denguijan        | Test Case    | Dibarankan      | Donguijon    | Kesimpulan     |
| 1  | Corri doto       | Dandaganlaan | Tommil doto     | 1 ciigujiaii |                |
| 1. |                  | Berdasarkan  |                 |              |                |
|    | pelanggan        | Kode: PLG-   | layanan pada    | Sesuai       | <b>X7 1' 1</b> |
|    | berdasarkan      | 001 (benar)  | tabel dengan    | harapan      | Valid          |
|    | kode benar lalu  |              | kode PLG-001.   | 1            |                |
|    | klik enter.      |              |                 |              |                |
| 2. | Cari data        | Berdasarkan  | Tidak tampil    |              |                |
|    | pelanggan        | Kode: PLK-   | data atau tabel | Secuai       |                |
|    | berdasarkan      | 001 (salah)  | kosong.         | boropon      | Valid          |
|    | kode salah lalu  |              |                 | narapan      |                |
|    | klik enter.      |              |                 |              |                |
| 3. | Cari data        | Berdasarkan  | Tampil data     |              |                |
|    | pelanggan        | Nama:        | pelanggan       |              |                |
|    | berdasarkan      | Fathania     | pada tabel      | Sesuai       | <b>V</b> 7-1:1 |
|    | nama benar       | (benar)      | dengan jenis    | harapan      | vand           |
|    | lalu klik enter. |              | layanan         | _            |                |
|    |                  |              | reguler.        |              |                |
| 4. | Cari data        | Berdasarkan  | Tidak tampil    |              |                |
|    | pelanggan        | Nama: Hasan  | data atau tabel | Connei       |                |
|    | berdasarkan      | (salah)      | kosong.         | Sesual       | Valid          |
|    | nama salah lalu  |              | _               | narapan      |                |
|    | klik enter.      |              |                 |              |                |
| 5. | Mengklik         | Klik tambah  | Kode            | Securi       |                |
|    | tombol           |              | pelanggan       | boropor      | Valid          |
|    | tambah.          |              | otomatis        | narapan      |                |

Tabel III.15 Hasil Pengujian Black Box Testing Menu Master Pelanggan

|    |                                                                            |                                                                                                    | muncul dan<br>tombol<br>Simpan, Reset,<br>dan Keluar<br>aktif.                                                      |                   |       |
|----|----------------------------------------------------------------------------|----------------------------------------------------------------------------------------------------|----------------------------------------------------------------------------------------------------|-------------------|-------|
| 6. | Klik tombol<br>simpan dengan<br>nama<br>pelanggan<br>yang masih<br>kosong. | Kode<br>Pelanggan:<br>PLG-001<br>Nama<br>Pelanggan:<br>(kosong)<br>Alamat: JI.<br>Merpati No. 18<br>Makasar<br>Nomor<br>Telepon:<br>089876543234        | Tampil pesan<br>"NAMA<br>PELANGGAN<br>MASIH<br>KOSONG"<br>serta kolom<br>kosong dan<br>harus input<br>data kembali. | Sesuai<br>harapan | Valid |
| 7. | Klik tombol<br>simpan dengan<br>alamat yang<br>masih kosong.               | Kode<br>Pelanggan:<br>PLG-001<br>Nama<br>Pelanggan:<br>Fathania<br>Radinka<br>Alamat:<br>(kosong)<br>Nomor<br>Telepon:<br>089876543234                  | Tampil pesan<br>"ALAMAT<br>MASIH<br>KOSONG"<br>serta kolom<br>kosong dan<br>harus input<br>data kembali.            | Sesuai<br>harapan | Valid |
| 8. | Klik tombol<br>simpan dengan<br>nomor telepon<br>yang masih<br>kosong.     | Kode<br>Pelanggan:<br>PLG-001<br>Nama<br>Pelanggan:<br>Fathania<br>Radinka<br>Alamat: JI.<br>Merpati No. 18<br>Makasar<br>Nomor<br>Telepon:<br>(kosong) | Tampil pesan<br>"NOMOR<br>TELEPON<br>MASIH<br>KOSONG"<br>serta kolom<br>kosong dan<br>harus input<br>data kembali.  | Sesuai<br>harapan | Valid |

| 9.  | Mengklik       | Kode           | Data tersimpan |         |       |
|-----|----------------|----------------|----------------|---------|-------|
|     | tombol simpan  | Pelanggan:     | dan tampil     |         |       |
|     | setelah data   | PLG-001        | pesan "DATA    |         |       |
|     | lengkap.       | Nama           | BERHASIL       |         |       |
|     |                | Pelanggan:     | DISIMPAN"      |         |       |
|     |                | Fathania       |                | a .     |       |
|     |                | Radinka        |                | Sesuai  | Valid |
|     |                | Alamat: Jl.    |                | harapan |       |
|     |                | Merpati No. 18 |                |         |       |
|     |                | Makasar        |                |         |       |
|     |                | Nomor          |                |         |       |
|     |                | Telepon:       |                |         |       |
|     |                | 089876543234   |                |         |       |
| 10. | Mengklik data  | Klik data pada | Tombol Edit,   | Securi  |       |
|     | pada tabel.    | tabel          | Reset, Hapus,  | haranan | Valid |
|     |                |                | Keluar aktif.  | narapan |       |
| 11. | Mengklik       | Klik edit      | Dapat          |         |       |
|     | tombol edit.   |                | mengubah data  |         |       |
|     |                |                | serta tombol   | Sesuai  | Valid |
|     |                |                | Update, Reset, | harapan |       |
|     |                |                | dan Keluar     |         |       |
| 10  |                |                | aktif.         |         |       |
| 12. | Mengklik       | Klik update    | Data berubah   |         |       |
|     | tombol Update. |                | dan tampii     | Sesuai  | Walid |
|     |                |                | PESAN DATA     | harapan | vanu  |
|     |                |                | DIFDIT"        |         |       |
| 13  | Mengklik       | Klik reset     | Kolom bersih   |         |       |
| 10. | tombol Reset   |                | dan tombol     |         |       |
|     |                |                | aktif hanya    | Sesuai  | Valid |
|     |                |                | Tambah dan     | harapan |       |
|     |                |                | Keluar.        |         |       |
| 14. | Mengklik       | Klik hapus     | Tampil pesan   | Casuai  |       |
|     | tombol Hapus   |                | "YAKIN         | Sesual  | Valid |
|     |                |                | DIHAPUS?"      | narapan |       |
| 15. | Mengklik       | Klik "YA"      | Data dihapus   |         |       |
|     | "YA" pada      | pada pesan     | dan tampil     | Sesuai  |       |
|     | pesan "YAKIN   | "YAKIN DI      | pesan "DATA    | harapan | Valid |
|     | DIHAPUS?"      | HAPUS?"        | BERHASIL       | narapan |       |
|     |                |                | DIHAPUS"       |         |       |
| 16. | Mengklik       | Klik "TIDAK"   | Data batal     | Sesuai  | Valid |
|     | "TIDAK" pada   | pada pesan     | dihapus dan    | harapan |       |

|     | pesan "YAKIN  | "YAKIN DI   | tampil pesan |         |       |
|-----|---------------|-------------|--------------|---------|-------|
|     | DIHAPUS?"     | HAPUS?"     | "DATA        |         |       |
|     |               |             | BATAL        |         |       |
|     |               |             | DIHAPUS"     |         |       |
| 17. | Mengklik      | Klik Keluar | Keluar dari  |         |       |
|     | tombol Keluar |             | form master  | Samai   |       |
|     |               |             | cucian dan   | besual  | Valid |
|     |               |             | kembali ke   | narapan |       |
|     |               |             | menu utama.  |         |       |

# H. Pengujian terhadap form transaksi masuk

\_\_\_\_

|             | Tabe             | el III.16               |             |     |
|-------------|------------------|-------------------------|-------------|-----|
| Hasil Pengu | jian Black Box T | <b>Sesting Menu Tra</b> | ansaksi Mas | suk |
|             |                  |                         |             |     |

| No  | Skenario                                                  | Test Case                                                 | Hasil Yang                                                                                                    | Hasil             | Kesimpulan  |
|-----|-----------------------------------------------------------|-----------------------------------------------------------|----------------------------------------------------------------------------------------------------|-------------------|-------------|
| INU | Pengujian                                                 | Test Cuse                                                 | Diharapkan                                                                                                    | Pengujian         | Kesinipulan |
| 1.  | Klik tombol<br>tambah lalu<br>input data<br>transaksi     | Klik tombol<br>tambah                                     | Nomor<br>transaksi<br>masuk tampil<br>secara<br>otomatis.                                                                        | Sesuai<br>harapan | Valid       |
| 2.  | Klik tombol<br>hitung atau<br>enter pada<br>kolom berat   | Klik tombol<br>hitung atau<br>enter pada<br>kolom berat   | Tampil pesan<br>"INGIN<br>TAMBAH<br>LAUNDRY?"                                                                                    | Sesuai<br>harapan | Valid       |
| 3   | Klik "Yes"<br>pada pesan<br>"INGIN<br>TAMBAH<br>LAUNDRY?" | Klik "Yes"<br>pada pesan<br>"INGIN<br>TAMBAH<br>LAUNDRY?" | Kolom<br>layanan,<br>cucian, dan<br>berat kosong.<br>Lalu input<br>kembali kode<br>layanan, kode<br>cucian, dan<br>berat cucian. | Sesuai<br>harapan | Valid       |
| 4   | Klik "No" pada<br>pesan "INGIN<br>TAMBAH<br>LAUNDRY?"     | Klik "No" pada<br>pesan "INGIN<br>TAMBAH<br>LAUNDRY?"     | Kolom<br>layanan,<br>cucian, dan<br>berat kosong.                                                                                | Sesuai<br>harapan | Valid       |
| 5.  | Klik simpan<br>setelah input<br>data transaksi            | Klik tombol<br>simpan                                     | Tampil pesan<br>"DATA<br>BERHASIL<br>DISIMPAN"                                                                                   | Sesuai<br>harapan | Valid       |

|    |        |        |        |        | dan otomatis   |         |       |
|----|--------|--------|--------|--------|----------------|---------|-------|
|    |        |        |        |        | tampil nota    |         |       |
|    |        |        |        |        | pembayaran     |         |       |
|    |        |        |        |        | yang siap      |         |       |
|    |        |        |        |        | dicetak.       |         |       |
| 6. | Klik   | tombol | Klik   | tombol | Semua kolom    | Sesuai  | Walid |
|    | reset  |        | reset  |        | bersih.        | harapan | vanu  |
| 7. | Klik   | tombol | Klik   | tombol | Keluar dari    |         |       |
|    | keluar |        | keluar |        | menu transaksi | Sesuai  | Walid |
|    |        |        |        |        | dan kembali ke | harapan | vallu |
|    |        |        |        |        | menu utama.    |         |       |

I. Pengujian terhadap form transaksi keluar

|     | 0              | 9              | 8               |           |            |
|-----|----------------|----------------|-----------------|-----------|------------|
| No  | Skenario       | Test Case      | Hasil Yang      | Hasil     | Kesimpulan |
| 110 | Pengujian      | Test Cuse      | Diharapkan      | Pengujian | Kesimpulan |
| 1.  | Cari data      | Cari Data      | Tampil data     |           |            |
|     | transaksi      | Transaksi: TK- | transaksi       |           |            |
|     | keluar         | 1907001        | dengan nomor    |           |            |
|     | menggunakan    | (benar)        | KM-1907001      | Sesuai    | Valid      |
|     | nomor          |                | pada tabel.     | harapan   | vanu       |
|     | transaksi      |                |                 |           |            |
|     | keluar yang    |                |                 |           |            |
|     | benar.         |                |                 |           |            |
| 2.  | Cari data      | Cari Data      | Tidak tampil    |           |            |
|     | transaksi      | Transaksi:     | data pada tabel |           |            |
|     | keluar         | KM-1917009     | atau tabel data |           |            |
|     | menggunakan    | (salah)        | kosong.         | Sesuai    | Walid      |
|     | nomor          |                |                 | harapan   | vanu       |
|     | transaksi      |                |                 |           |            |
|     | keluar yang    |                |                 |           |            |
|     | salah.         |                |                 |           |            |
| 3.  | Klik tombol    | Klik tombol    | Nomor           |           |            |
|     | tambah lalu    | tambah         | transaksi       | C         |            |
|     | input data     |                | masuk tampil    | Sesual    | Valid      |
|     | transaksi      |                | secara          | narapan   |            |
|     |                |                | otomatis.       |           |            |
| 4.  | Klik simpan    | Klik tombol    | Tampil pesan    | Saguai    |            |
|     | setelah input  | simpan         | "DATA           | Sesual    | Valid      |
|     | data transaksi |                | BERHASIL        | narapan   |            |

Tabel III.17 Hasil Pengujian Black Box Testing Menu Transaksi Keluar

|    |                |              | DISIMPAN".      |         |        |
|----|----------------|--------------|-----------------|---------|--------|
|    |                |              | Kemudian        |         |        |
|    |                |              | tampil pesan    |         |        |
|    |                |              | "INGIN          |         |        |
|    |                |              | CETAK           |         |        |
|    |                |              | NOTA            |         |        |
|    |                |              | TERIMA?"        |         |        |
| 5. | Klik "Yes"     | Klik "YA"    | Tampil nota     |         |        |
|    | pada pesan     | pada pesan   | terima yang     |         |        |
|    | "INGIN         | "INGIN       | siap dicetak    | Sesuai  | Valid  |
|    | CETAK          | CETAK        |                 | harapan | v allu |
|    | NOTA           | NOTA         |                 |         |        |
|    | TERIMA?"       | TERIMA?"     |                 |         |        |
| 6. | Klik "No" pada | Klik "TIDAK" | Tidak tampil    |         |        |
|    | pesan "INGIN   | pada pesan   | nota terima dan |         |        |
|    | CETAK          | "INGIN       | kembali pada    | Sesuai  | Valid  |
|    | NOTA           | CETAK        | menu transaksi  | harapan | v allu |
|    | TERIMA?"       | NOTA         | keluar.         |         |        |
|    |                | TERIMA?"     |                 |         |        |
| 7. | Klik tombol    | Klik tombol  | Semua kolom     | Sesuai  | Valid  |
|    | reset          | reset        | bersih.         | harapan | v allu |
| 9. | Klik tombol    | Klik tombol  | Keluar dari     |         |        |
|    | keluar         | keluar       | menu transaksi  | Sesuai  | Valid  |
|    |                |              | dan kembali ke  | harapan | v allu |
|    |                |              | menu utama.     |         |        |

# J. Pengujian terhadap form laporan transaksi

# Tabel III.18 Hasil Pengujian Black Box Testing Menu Laporan Transaksi

| No  | Skenario       | Tast Casa       | Hasil Yang   | Hasil     | Kesimpulan |
|-----|----------------|-----------------|--------------|-----------|------------|
| INO | Pengujian      | Test Case       | Diharapkan   | Pengujian |            |
| 1.  | Input tanggal  | Dari Tanggal:   | Tampil data  |           |            |
|     | awal sama      | 01 Jul 19       | laporan pada |           |            |
|     | dengan tanggal | Sampai          | tanggal      | Socuoi    | Valid      |
|     | akhir.         | Tanggal: 01 Jul | tersebut dan | boronon   |            |
|     |                | 19              | menjadi      | narapan   |            |
|     |                |                 | laporan per  |           |            |
|     |                |                 | hari.        |           |            |
| 2.  | Input tanggal  | Dari Tanggal:   | Tampil data  | Socuoi    |            |
|     | awal berbeda   | 01 Jul 19       | laporan pada | boropon   | Valid      |
|     |                |                 | tanggal      | narapan   |            |

|    | dengan tanggal | Sampai          | tersebut dan  |         |        |
|----|----------------|-----------------|---------------|---------|--------|
|    | akhir.         | Tanggal: 31 Jul | menjadi       |         |        |
|    |                | 19              | laporan       |         |        |
|    |                |                 | perbulan.     |         |        |
| 3. | Input tanggal  | Dari Tanggal:   | Tampil pesan  |         |        |
|    | dimana tidak   | 01 Jun 19       | "The document |         |        |
|    | terjadi        | Sampai          | has no pages" | Sesuai  | Valid  |
|    | transaksi      | Tanggal: 05     |               | harapan | v allu |
|    | masuk ataupun  | Jun 19          |               |         |        |
|    | keluar.        |                 |               |         |        |

K. Pengujian terhapap form ganti password

Tabel III.19 Hasil Pengujian Black Box Testing Menu Ganti Password

| -   |             |              | 0              |           |            |
|-----|-------------|--------------|----------------|-----------|------------|
| No  | Skenario    | Test Case    | Hasil Yang     | Hasil     | Kesimpulan |
| 140 | Pengujian   | Tesi Cuse    | Diharapkan     | Pengujian | Resimputan |
| 1.  | Mengisi     | Password     | Dapat mengisi  |           |            |
|     | password    | lama: meida  | password baru. |           |            |
|     | lama benar. | (benar)      |                | Sesuai    | Valid      |
|     |             | Password     |                | harapan   | v and      |
|     |             | lama: meida  |                |           |            |
|     |             | (benar)      |                |           |            |
| 2.  | Mengisi     | Password     | Tampil pesan   |           |            |
|     | password    | lama: meida  | "PASSWORD      |           |            |
|     | lama salah. | (benar)      | TIDAK ADA,     | Sesuai    | Valid      |
|     |             | Password     | SILAHKAN       | harapan   | vallu      |
|     |             | lama: abcde  | ISI DATA!"     |           |            |
|     |             | (salah)      |                |           |            |
| 3.  | Mengisi     | Password     | Tampil pesan   |           |            |
|     | konfirmasi  | baru: meidaa | "PASSWORD      |           |            |
|     | password    | Konfirmasi   | BARU DAN       | Socuei    |            |
|     | berbeda     | password:    | KONFIRMASI     | boropon   | Valid      |
|     | dengan      | meida        | PASSWORD       | narapan   |            |
|     | password    |              | HARUS          |           |            |
|     | baru.       |              | SAMA"          |           |            |
| 4.  | Klik tombol | Klik tombol  | Tampil pesan   |           |            |
|     | simpan      | simpan       | "PASSWORD      |           |            |
|     |             |              | TELAH          | Sesuai    | Valid      |
|     |             |              | TERUPDATE"     | harapan   | v allu     |
|     |             |              | dan password   |           |            |
|     |             |              | berubah.       |           |            |

| 5. | Klik   | tombol | Klik   | tombol | Kolom          |         |        |
|----|--------|--------|--------|--------|----------------|---------|--------|
|    | reset  |        | reset  |        | password baru  |         |        |
|    |        |        |        |        | dan konfirmasi | Sesuai  | Walid  |
|    |        |        |        |        | password       | harapan | vand   |
|    |        |        |        |        | kosong dan     |         |        |
|    |        |        |        |        | nonaktif.      |         |        |
| 6. | Klik   | tombol | Klik   | tombol | Kembali ke     | Sesuai  | Valid  |
|    | keluar |        | keluar |        | menu utama     | harapan | v allu |

# L. Pengujian terhadap form cetak ulang nota

| No  | Skenario         | Test Case   | Hasil Yang    | Hasil     | Kesimpulan |  |  |
|-----|------------------|-------------|---------------|-----------|------------|--|--|
| 110 | Pengujian        | Test Cuse   | Diharapkan    | Pengujian |            |  |  |
| 1.  | Mengisi          | Nomor       | Tampil nota   |           |            |  |  |
|     | nomor            | Transaksi   | pembayaran    |           |            |  |  |
|     | transaksi        | Masuk: TM-  | dengan nomor  | Sesuai    | Valid      |  |  |
|     | masuk benar      | 1907001     | transaksi     | harapan   | v allu     |  |  |
|     | lalu klik cetak. | (benar)     | masuk TM-     |           |            |  |  |
|     |                  |             | 1907001.      |           |            |  |  |
| 2.  | Mengisi          | Nomor       | Tampil pesan  |           |            |  |  |
|     | nomor            | Transaksi   | "The document | Cassai    | Valid      |  |  |
|     | transaksi        | Masuk: TR-  | has no pages  | Sesual    |            |  |  |
|     | masuk salah      | 1907017     |               | narapan   |            |  |  |
|     | lalu klik cetak  | (salah)     |               |           |            |  |  |
| 3.  | Mengisi          | Nomor       | Tampil nota   |           |            |  |  |
|     | nomor            | Transaksi   | terima dengan |           | Valid      |  |  |
|     | transaksi        | Keluar: TK- | nomor         | Sesuai    |            |  |  |
|     | keluar benar     | 1907001     | transaksi     | harapan   |            |  |  |
|     | lalu klik cetak. | (benar)     | masuk TK-     |           |            |  |  |
|     |                  |             | 1907001.      |           |            |  |  |
| 4.  | Mengisi          | Nomor       | Tampil pesan  |           |            |  |  |
|     | nomor            | Transaksi   | "The document | Saguai    |            |  |  |
|     | transaksi        | Keluar: KM- | has no pages  | bergen    | Valid      |  |  |
|     | keluar salah     | 1907017     |               | narapan   |            |  |  |
|     | lalu klik cetak  | (salah)     |               |           |            |  |  |
| 5.  | Klik tombol      | Klik tombol | Kembali ke    | Sesuai    | Valid      |  |  |
|     | keluar           | keluar      | menu utama    | harapan   | vanu       |  |  |

## Tabel III.20 Hasil Pengujian Black Box Testing Menu Cetak Ulang Nota